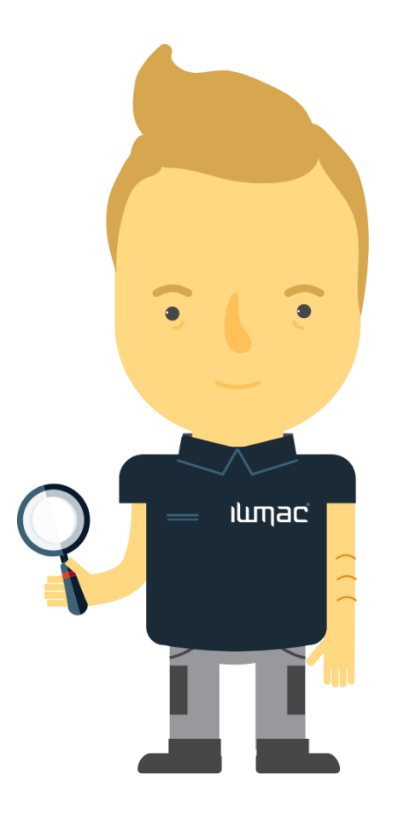

# ILMac

# BRUKERMANUAL

Versjon 10.1 • Juni 2020

## Innholdsfortegnelse

| 1 Inn                  | ledning                                          | 4        |
|------------------------|--------------------------------------------------|----------|
| 1.1                    | Hvordan komme i gang                             | 4        |
| 1.1.1                  | Systemkrav                                       | . 4      |
| 1.1.2                  | Bruk av IWMAC PC                                 | . 4      |
| 1.2                    | Brukermanualen                                   | . 4      |
| 1.3                    | Kontaktinformasjon                               | 4        |
|                        |                                                  |          |
| 2 Pål                  | ogging på IWMAC                                  | 5        |
| 2.1                    | Logg inn visning og service                      | 6        |
| 2.1.1                  | Visningsmodus                                    | . 6      |
| 2.1.2                  | Servicemodus                                     | . 6      |
| 2.2                    | Påloggingsprosedyre for service                  | 7        |
| 2.3                    | Hvordan forandre parameter i enheter/regulatorer | 7        |
|                        |                                                  | _        |
| 3 Bes                  | krivelse av funksjonene i IWMAC                  | 9        |
| 3.1                    | IWMAC                                            | . 9      |
| 3.1.1                  | Hovedfunksjoner                                  | . 9      |
| 3.1.2                  | Underfunksjoner                                  | . 9      |
| 3.1.3                  | Siste alarm                                      | . 9      |
| 3.2                    | Hovedside                                        | . 9      |
| 3.2.1                  | Pålogging og status                              | . 9      |
| 3.3                    | Alarmsentral                                     | 10       |
| 3.3.1                  | Alarmhistorikk                                   | 10       |
| 3.3.2                  | Kvittering av alarm                              | 10       |
| 3.3.3                  | Vakt- og alarminnstillinger                      | 11       |
| 3.3.4                  | Kopi av alarmmeldinger                           | 11       |
| 3.3.5                  | Anleggsinnstillinger                             | 11       |
| 3.3.6                  | Opphev blokkering                                | 11       |
| 3.3.7                  | Blokkering av enheter og parametere              | 11       |
| 4 Ala                  | rmfunksioner                                     | 13       |
| 4.1                    | Alarmutsendelse                                  | 13       |
| 4.2                    | Kvittering av alarmer                            | 13       |
| 1.2                    | Vaktordning og vaktovertakelse                   | 12       |
| <del>т</del> .5<br>Л Л | SMS moldingstionesto                             | 12       |
| 4.4                    | SMS Alarm                                        | 1/       |
| 4.4.1                  | Vaktordning                                      | 14       |
| 4.4.2                  | Generell informacion                             | 1/1      |
| 4.4.3<br>4 4 4         | Meldinger og eksempler                           | 14<br>14 |
| 4 5                    | SMS-meldinger og eksempler                       | 14       |
| 4.5                    | Kvittering av alarm                              | 1/       |
| 4.5.1                  | Riokkering av alarm                              | 14       |
| 4.5.2                  | Aktivering av alarm                              | 14       |
| 4.5.4                  | Vaktovertakelse                                  | 15       |
| 4.5.5                  | Generell informasjon                             | 15       |
|                        | -                                                |          |
| 5 IW                   | MAC 1                                            | .6       |
| 5.1                    | Statusbildet                                     | 16       |
| 5.2                    | Oversiktsbildet                                  | 17       |
| 5.3                    | Graf og trending                                 | 17       |
| 5.3.1                  | Graf                                             | 17       |
| 5.3.2                  | Trend                                            | 19       |

| 6 Alarm                                         |              |
|-------------------------------------------------|--------------|
| 6.1 Aktive alarmer                              |              |
| 6.2 Alarmhistorikk                              |              |
| 6.3 Alarmstatistikk                             |              |
|                                                 |              |
| 7 Rapporter (IK-MAT / HACCP)                    |              |
| 7.1 Automatisk utskrift av IK-MAT-rapporter     |              |
| 7.2 IK-MAT-oppsett                              |              |
| 7.3 Opprette IK-Mat-avviksrapport               |              |
| 8 Avrimingsprosedyre (Gjelder Danfoss sentral   | avriming) 25 |
| 8.1 Sentral avriming                            |              |
| 8.1.1 Opprette avrimingsskjema                  |              |
| 8.1.2 Valg av regulator og parameter            |              |
| 8.1.3 Valg av parameter og oppsett av tidspunkt |              |
| 8.2 Koordinert avriming                         |              |
| 8.2.1 Valg av koordinert avriming               |              |
| 8.2.2 Valg av avbrudd- og reléparameter         |              |
| 8.2.3 Valg av parameter for koordinert avriming |              |
| 8.3 Kalenderoppsett                             |              |
| 8.4 Endring av parametertekst                   |              |
| 8.5 Parameteroppsett                            |              |
| Velge parameter for endring av tekst            |              |
| 9 Tilleggsmoduler                               |              |
| 9.1 EOS (EnergiOppfølgingsSystem)               | 33           |
| 9.1.1 Velge perioder                            |              |
| 9.1.2 Sette opp ET-kurve                        |              |
| 9.1.3 Lagre mal                                 |              |
| 9.1.4 Hente mal                                 |              |
| 9.1.5 Graddagskorrigere                         |              |
| 9.1.6 Sammenligne to forbrukere                 |              |
| 10 Stikkordsregister                            |              |

### 1 Innledning

IWMAC AS gjør oppmerksom på at denne tjenesten kun er et ekstra hjelpemiddel.

IWMAC AS står følgelig ikke ansvarlig for påfølgende skader som oppstår ved kundens anlegg som følge av alarmmeldinger som ikke når frem til kunden, uansett årsak.

### 1.1 Hvordan komme i gang

### 1.1.1 Systemkrav

Det kreves nyeste versjon av Chrome, Firefox, Safari, Edge. Internet Explorer 9.0 eller nyere versjon.

#### 1.1.2 Bruk av IWMAC PC

IWMAC PC er optimalisert og konfigurert til sitt formål for styring, logging og alarmhåndtering opp mot bruker. IWMAC AS kan ikke garantere for programvarens funksjonalitet dersom innstillinger endres eller PC brukes til annet formål.

### 1.2 Brukermanualen

Denne brukermanualen er en rask innføring i hvordan IWMAC brukes. Systemets forskjellige deler er forklart enkelt med tekst og ved bruk av bilder.

Bildene benyttet i denne dokumentasjonen kan avvike fra det du vil se på ditt eget system. Dette skyldes hovedsakelig oppdateringer og forbedring av systemet, samt flere versjoner av programmet avhengig av bruksområdet.

Synspunkter, mangler eller forslag til forbedringer av brukermanualen eller IWMAC generelt.

Ta kontakt med oss på Support.

### 1.3 Kontaktinformasjon

#### Telefonnummer

| +47 98 25 00 07<br>Support<br>Faktura og Administrasjon<br>Salg | valg 1<br>valg 2<br>valg 3                                                                                                    |
|-----------------------------------------------------------------|----------------------------------------------------------------------------------------------------|
| +47 73 95 17 90<br>+47 73 95 17 91<br>+47 93 08 68 10           |                                                                                                    |
| http://www.iwmac.no<br>https://iwmac.zendesk.com/hc/r           | <u>10</u>                                                                                                    |
| <u>ioc@iwmac.no</u><br><u>salg@iwmac.no</u>                     |                                                                                                    |
|                                                                 |                                                                                                    |
|                                                                 | +47 98 25 00 07<br>Support<br>Faktura og Administrasjon<br>Salg<br>+47 73 95 17 90<br>+47 73 95 17 91<br>+47 93 08 68 10<br>http://www.iwmac.no<br>https://iwmac.zendesk.com/hc/r<br>ioc@iwmac.no<br>salg@iwmac.no |

### 2 Pålogging på IWMAC

- Start din webleser og skriv inn adressen: <u>http://www.iwmac.net/login/?destination=operation-</u> center#/login
- Skriv inn ditt brukernavn og passord, som du har fått tilsendt på e-post eller SMS
- Trykk Logg inn

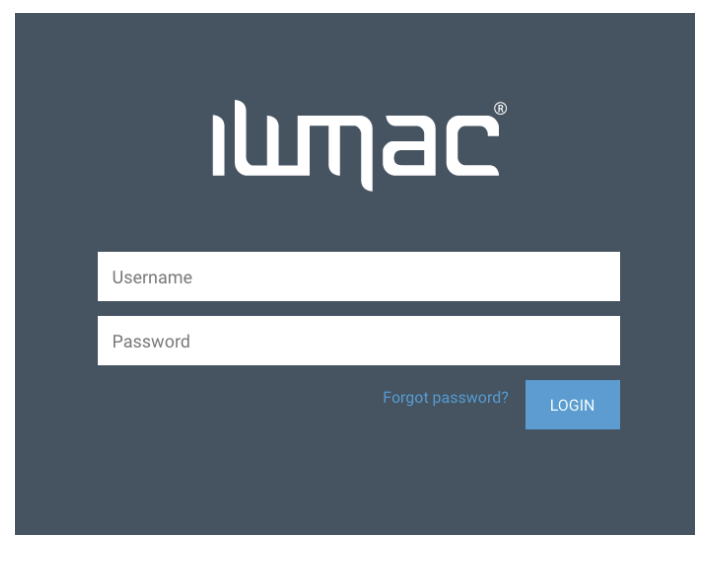

Figur 1 - Påloggingsside

Du er nå innlogget på IWMAC Operation Center og din brukerside. Her vises de anlegg som du har adgang til.

• Trykk så på anlegget du vil ha mer informasjon om eller vil logge på.

| ıL | лас                  |   |                    |                     |                    |                    | Logg ut                     |
|----|----------------------|---|--------------------|---------------------|--------------------|--------------------|-----------------------------|
|    | 5678                 |   | <                  | Viser 1 - 1 av 1 an | legg >             | An                 | legg per side Automatisk \$ |
|    | Anleggsnavn          | • | Status 🔶           | Siste oppdatering 🗢 | Aktive A-alarmer 🗢 | Aktive B-alarmer 🗢 | A-alarmer siste 24 timer 🗢  |
|    | 5678, IWMAC Standard |   | Permanent blokkert | N/A                 | 0                  | 0                  | 0                           |
|    |                      |   |                    |                     |                    |                    |                             |
|    |                      |   |                    |                     |                    |                    |                             |
|    |                      |   |                    |                     |                    |                    |                             |

Figur 2 - Hovedside

#### Da vil du få opp dette bilde

| ищас                                                                                                    | 5678, IWMAC Standard                                                                                                    | Logg ut |
|----------------------------------------------------------------------------------------------------|----------------------------------------------------------------------------------------------------|---------|
| Control       Control         Aktive alarmer       Ingen aktive alarmer         Image: Ingen aktive alarmer       Ingen aktive alarmer         Enhetsstatus       Ingen enheter offline         HACCP-ævvik       Ingen enheter offline         Mavik er ikke aktivert       Ingen enheter ikke aktivert | Alarmhistorikk       Alarminnstillinger       Tilgangsliste       Alarmovervåking       Prosjektstatus       Driftslogg         VIS I VISNINGSMODUS       VIS I SERVICEMODUS       VIS I DESK         Nåværende alarmmottaker       Asbjørn         Alarmer siste periode       Ingen alarmer siste 24 timer         Kommunikasjon med IWMAC       17807 dager, 12 timer, 51 minutter, 15 sekunder på overtid         Status       Ingen enheter er blokkert | GNER    |
|                                                                                                    | Figur 3 - Anlegaside                                                                                                    |         |

### 2.1 Logg inn visning og service

#### 2.1.1 Visningsmodus

Har du ikke servicerettigheter vil du ved valg av innstillinger i IWMAC <u>kun</u> få lesetilgang til alle parameter og innstillinger på anlegget. Du vil ikke kunne se den store forskjeller mellom service og visnings tilgang, men du vil merke at du ikke kan gjøre noen endringer på regulatorer, IK-MAT eller alarmblokkeringer på parameternivå.

#### 2.1.2 Servicemodus

Har du servicerettigheter for anlegget vil du se en *Vis i servicemodus* knapp. Ved å trykke på denne knappen vil du få tilgang til å utføre endringer på anlegget

### 2.2 Påloggingsprosedyre for service

• Har du servicetilgang kan du trykke på knappen *Vis i servicemodus* som vist på figur 3 på forrige side. Du vil nå komme inn i påloggingsprosedyren, trykk koble opp mot anlegg, ring så nr. under bildet.

| IUMac                                                                                                    |
|----------------------------------------------------------------------------------------------------|
| For å logge inn på Servicemodus kan du ringe<br>oss eller få tilsendt en SMS-kode til ditt<br>registrerte mobilnummer. |
| Via telefon<br>+47 73951794                                                                                            |
| Via SMS<br>Request SMS Code                                                                                            |
| SMS code                                                                                                    |
| Logg inn                                                                                                    |
| Waiting for Phone/SMS                                                                                                  |

Figur 4 - Påloggingsprosedyre

- Ring automatisk telefonsvarer på +47 73 95 17 94 for å identifisere deg. (Identifisering kan bare skje fra det mobilnummeret du er registrert med)
- En stemme vil nå bekrefte med: Kode mottatt
- Alternativt kan du trykke på knappen *Request SMS Code*.
- Du vil nå motta et passord på mobilen som er registrert på brukeren din. Skriv inn mottatt passord i boksen som er merket SMS code
- Servicevinduet vil nå laste og du er tilkoblet direkte på anlegget. Her har du mulighet for å gjøre alle endringer og innstillinger.

### 2.3 Hvordan forandre parameter i enheter/regulatorer

- Logg deg inn for Service i IWMAC Operation Center.
- Trykk på Innstillinger.
- Velg regulator og parametergruppe.
- Trykk på verdien du vil endre (verdier som lar seg endre, finner du i kolonnen Innstillinger)
- Skriv inn ny verdi.

- Trykk Sett verdi.
- Ny verdi er nå satt for enheten

**NB!** Vær oppmerksom på at oppsettet for hver enhet (regulator, logger eller styringsenhet) er forskjellig fra leverandør til leverandør, og vil derfor variere ut i fra hvilket utstyr du har montert på ditt anlegg.

IWMAC Supermarked presenterer i de fleste tilfeller akkurat de samme parameterne som du har fysisk tilgang til, med noen få unntak. Det er ikke IWMAC som avgjør hvilken parameter eller grupper som skal vises.

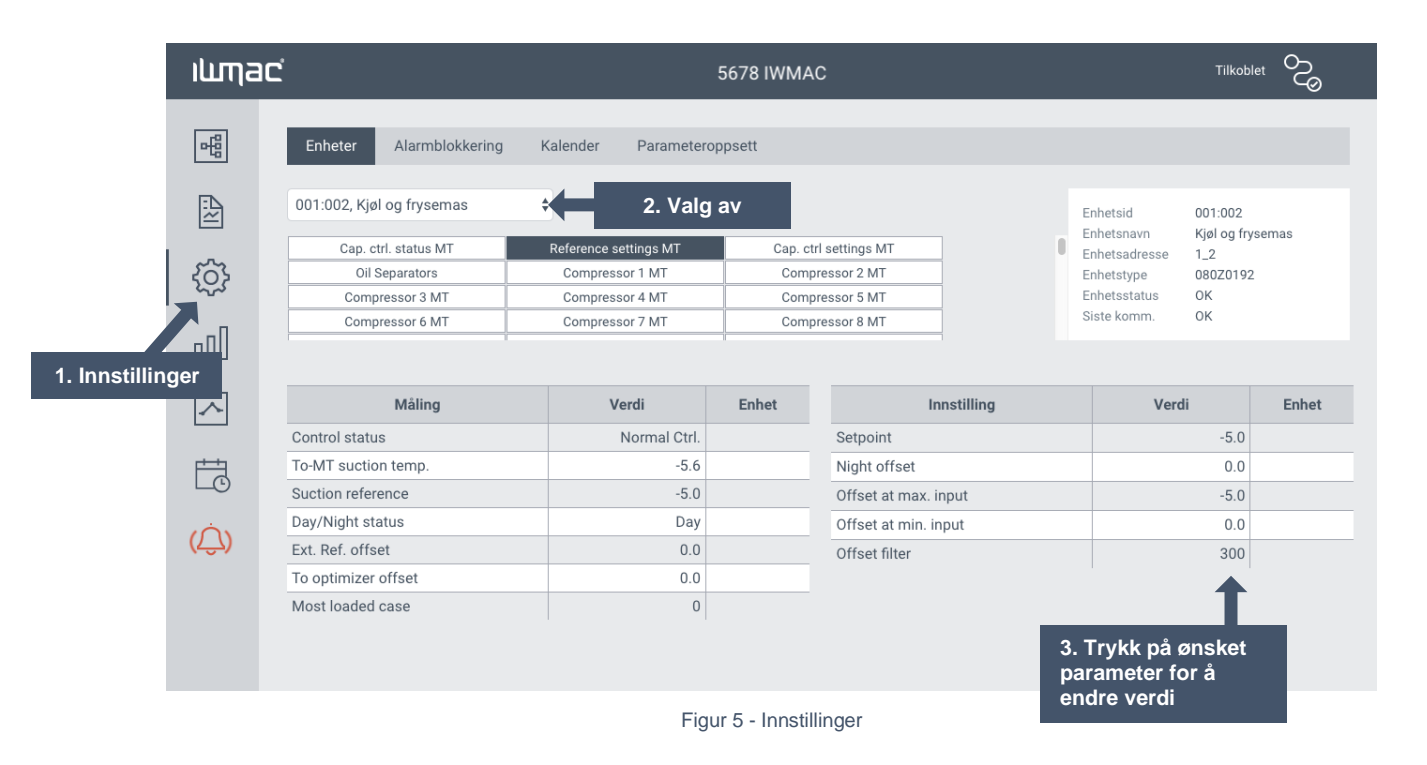

### ilumac

### 3 Beskrivelse av funksjonene i IWMAC

Dette kapitlet vil gi en kort beskrivelse og forklaring av de funksjoner og underfunksjoner som finnes i IWMAC Operation Center.

### **3.1 IWMAC**

De forskjellige sidene i IWMAC Operation Center inneholder de samme elementene som vist i figur 5. Under finnes en beskrivelse av disse.

#### 3.1.1 Hovedfunksjoner

De mest benyttede hovedfunksjonene er plassert som egne knapper under menylinjen. Ved å trykke på en av hovedfunksjonene kommer du til den mest benyttede underfunksjonen

#### 3.1.2 Underfunksjoner

For hver hovedfunksjon finnes flere underfunksjoner. Disse er plassert i en egen kolonne til venstre på siden.

#### 3.1.3 Siste alarm

Her vises informasjon om den siste aktive alarmen som har gått for ditt anlegg. Har du har tilgang til flere anlegg vil siste aktive alarm fra ett av de andre anleggene vises her.

### 3.2 Hovedside

### 3.2.1 Pålogging og status

Etter pålogging kommer du til *Hovedsiden* hvor underfunksjonen *pålogging og status* vises, se **Figur 6**. Her vises hvilke anlegg du har tilgang til og nåværende status for disse. Har det gått en alarm på ett av anleggene vil dette bli markert med en rød firkant og antall alarmer.

| ищас                         | 5678, IWMAC Standard                                                                                                    | Logg ut             |
|------------------------------|----------------------------------------------------------------------------------------------------|---------------------|
| <b>&lt;</b> Tilbake Generelt | Alarmhistorikk Alarminnstillinger Tilgangsliste Alarmovervåking Prosjektstatus Driftslogg                                                                  |                     |
| Aktive alarmer               | VIS I VISNINGSMODUS         VIS I SERVICEMODUS         VIS I           Status -         Nåværende alarmmottaker<br>Asbjørn         Nåværende alarmmottaker | DESIGNER            |
| Enhetsstatus                 | Viser hvilke enheter<br>som har<br>kommunikasjonsfeil på<br>Kommunikasjon med IWMAC<br>17807 dager, 12 timer, 51 minutter, 15 sekunder                     | om<br>get<br>ontakt |
| HACCP-avvik                  | Status<br>Ingen enheter er blokkert<br>Noen enheter<br>er blokkert på                                                                                      | er<br>som           |
| Avvik er ikke aktivert       | Status<br>Ingen enheter er blokkert Viser om det<br>noen enheter<br>er blokkert på                                                                         | er<br>som           |

#### Figur 6 - Hovedside, pålogging og status

### 3.3 Alarmsentral

Ved å trykke på hovedfunksjonen *alarmsentral* kommer *alarmliste* opp som en aktiv side.

### 3.3.1 Alarmhistorikk

Alarmlisten viser en oversikt over alle alarmer, både ukvitterte og kvitterte og hvilke prioriteter disse har. I tillegg vises annen informasjon som blant annet anleggsnavn, feilmeldingen, tidspunkt, hvem som har mottatt alarmen, kvittering, osv.

| ilima | Ċ                        |           |          |      |                        | 5678 I\ | VMAC                             | Tilkoblet                                                          | S       |
|-------|--------------------------|-----------|----------|------|------------------------|---------|----------------------------------|--------------------------------------------------------------------|---------|
| 昭     | Vis<br>◯ Aktive          |           |          |      |                        |         | <ul> <li>Viser 0 - 50</li> </ul> | av 5250 alarmer                                                    |         |
| Ē     | Historikk     Statiatikk | Prioritet | Blokkert | No.  | Alarm oppstått         | Enhet   | Enhetsnavn                       | Alarmtekst                                                         | Status  |
| ~     | Costoring                | ۸         | Nei      | 7895 | 2018-09-18<br>19:42:46 | 001:002 | Kjøl og frysemas                 | High disch. temp. Sd-LT on unit Kjøl og frysemas (pos no. 001:002) | Inaktiv |
| Ś     | Synkende \$              | ۸         | Nei      | 7893 | 2018-09-18<br>19:37:43 | 001:002 | Kjøl og frysemas                 | High disch. temp. Sd-LT on unit Kjøl og frysemas (pos no. 001:002) | Aktiv   |
| -nD   | Fra                      | ۸         | Nei      | 7867 | 2018-09-15<br>18:17:30 | 001:041 | F1 Fryserom                      | — High t.alarm on unit F1 Fryserom (pos no. 001:041)               | Inaktiv |
|       | Til                      | ۸         | Nei      | 7866 | 2018-09-15<br>17:39:46 | 001:041 | F1 Fryserom                      | High t.alarm on unit F1 Fryserom (pos no. 001:041)                 | Aktiv   |
| ~     | ×                        | ۵         | Nei      | 7829 | 2018-09-04<br>17:37:00 | PS11    | F33 Rekedisk.                    | Alarm hy temperatur on unit F33 Rekedisk. (pos no. PS11)           | Aktiv   |
| T C   | A-alarmer<br>B-alarmer   | ۸         | Nei      | 7828 | 2018-09-03<br>15:38:15 | 001:041 | F1 Fryserom                      | — High t.alarm on unit F1 Fryserom (pos no. 001:041)               | Inaktiv |
|       | C-alarmer                | ۸         | Nei      | 7827 | 2018-09-03<br>15:19:56 | 001:041 | F1 Fryserom                      | High t.alarm on unit F1 Fryserom (pos no. 001:041)                 | Aktiv   |
| (ŢĴ)  | Søk                      | ۵         | Nei      | 7826 | 2018-09-03<br>10:19:00 | PS04    | K4c Plugin<br>Kakedisk           | Alarm hy temperatur on unit K4c Plugin Kakedisk (pos no. PS04)     | Inaktiv |
|       | SØK                      | ۸         | Nei      | 7825 | 2018-09-03<br>10:18:00 | PS04    | K4c Plugin<br>Kakedisk           | Alarm hy temperatur on unit K4c Plugin Kakedisk (pos no. PS04)     | Aktiv   |
|       | EKSPORTER                | ۸         | Nei      | 7819 | 2018-09-02<br>00:51:45 | 001:002 | Kjøl og frysemas                 | I/O Board failure on unit Kjøl og frysemas (pos no. 001:002)       | Inaktiv |
|       |                          | A         | Nei      | 7812 | 2018-09-02<br>00:51:43 | 001:002 | Kjøl og frysemas                 | Po-MT sensor error on unit Kjøl og frysemas (pos no. 001:002)      | Inaktiv |
|       |                          | ۸         | Nei      | 7808 | 2018-09-02<br>00:51:42 | 001:002 | Kjøl og frysemas                 | Po-LT sensor error on unit Kjøl og frysemas (pos no. 001:002)      | Inaktiv |
|       |                          | ۸         | Nei      | 7807 | 2018-09-02<br>00:51:42 | 001:002 | Kjøl og frysemas                 | Prec sensor error on unit Kjøl og frysemas (pos no. 001:002)       | Inaktiv |
|       |                          | ۸         | Nei      | 7805 | 2018-09-02<br>00:51:41 | 001:002 | Kjøl og frysemas                 | Pgc sensor error on unit Kjøl og frysemas (pos no. 001:002)        | Inaktiv |

Figur 7 - Alarmsentral, alarmliste

### 3.3.2 Kvittering av alarm

Alarmer for dine anlegg som ennå ikke er kvittert, kan du kvittere enkeltvis ved å trykke på knappen *kvitter*. Du kan også kvittere for *alle* alarmer ved *alle* dine anlegg.

### 3.3.3 Vakt- og alarminnstillinger

Figur 8 viser en oversikt over dine anlegg og hvilke alarmtyper som er aktive for valgt anlegg.

| ішпас                                 |                                                                     |                   |               | 5678 IWMAC      |                                           |                                                                                                    |                     | Logg ut     |
|---------------------------------------|---------------------------------------------------------------------|-------------------|---------------|-----------------|-------------------------------------------|----------------------------------------------------------------------------------------------------|---------------------|-------------|
| < Tilbake Generelt<br>Vaktliste       | Alarmhistorikk Al                                                   | larminnstillinger | Tilgangsliste | Alarmovervåking | Viser hvilket<br>tilgangsnivå<br>brukeren | slogg                                                                                                    |                     |             |
| Firma                                 | Firma                                                               |                   | Telefo        | nnummer         | Tilgang                                   | Nåværende alarmmottak<br>IWMAC Arbeider 2                                                                                       | cer                 |             |
|                                       | IWMAC Arbeider 2                                                    | KT.               | 99998         | 777             | Visning/Service                           | 99988777                                                                                                    |                     | Utsendings- |
| IWMAC                                 | IWMAC Arbeider 3                                                    |                   | 99988         | 777             | Visning/Service                           |                                                                                                    |                     | informasion |
| IWMAC Sweden                          | IWMAC Arbeider 4                                                    |                   | 99988         | 777             | Visning/Service                           | Utsendingsinstillinger<br>Status                                                                                                | Aktiv               |             |
| WMAC<br>Viser hvem s<br>av alarmen pa | WMAC Arbeider 5<br>Viser<br>vakthave<br>om mottar kop<br>å anlegget | end               | 99988         | 777             | Visning/Service                           | Pasive alarmer<br>Repetisjonsitatus<br>Repetisjonsinterval<br>Repetisjonsforsøk<br>Melding<br>Innlogget som<br>IWMAC Arbeider 1 |                     | TSENDING    |
| Alarmkopi<br>Firma                    | Bruker                                                              |                   | SMS           |                 | E-post                                    |                                                                                                    | Blokke<br>Sette opp | ere         |
|                                       |                                                                     |                   |               |                 |                                           | Overta                                                                                                    | 1                   |             |

Figur 8 - Alarm- og utsendingsinnstillinger

**Figur 8** viser hvem som tilhører vakttjenesten. Ved å velge et anlegg får du se hvem som står på vaktlisten, samt hvem som har vakt for anlegget. Dette er markert med ett blått felt i kolonnen for vakt.

Under Handlinger kan du overta vakten for en annen person. Dette krever at du har rettigheter til å gjøre dette. Se ellers kapittel **4.3** for mer informasjon om vaktordningen.

### 3.3.4 Kopi av alarmmeldinger

Har du ikke vakt, men likevel ønsker en kopi av alarmer fra anlegget kan du sette opp kopi av alarmmeldinger.

- 1. Velg det anlegget du ønsker alarmkopier fra, ved å trykke på anlegget i anleggslista.
- 2. Velge hvilke alarmer du ønsker kopier av. Dette gjøres i kopi av alarmmeldinger.
- 3. Når du er ferdig trykker du på lagre innstillingene.

#### 3.3.5 Anleggsinnstillinger

Anleggsinnstillinger viser hvilke alarmer og alarmnivåer som skal sendes, samt <u>hvordan</u> disse skal sendes. Hvis du ønsker å blokkere alle alarmer fra ett av de anlegg du har tilgang til, gjøres dette med knappen *blokker alle alarmer* som du finner på siden for Alarmutsending. Merk at ved blokkering logges tidspunkt, navn og mobilnr.

#### 3.3.6 Opphev blokkering

Er alle alarmer for systemet allerede blokkert vil dette vises som et rødt felt i *alarmutsending* kolonnen. Trykk på knappen som nå heter *Opphev blokkering* for å fjerne blokkeringen.

IWMAC kan ikke ta ansvar for blokkeringer eller utføre blokkeringer for ditt anlegg

#### 3.3.7 Blokkering av enheter og parametere

Hvis du f.eks. skulle være plaget med enheter som gir alarm, som du ikke ønsker varsling fra i en gitt periode kan denne blokkeres.

Dette gjøres ved å logge inn på service eller ved IWMAC PC på anlegget. Alt du trenger å vite er navn eller adresse på enheten. Dette finner du som oftest i oversiktsbildene.

#### Velg Innstillinger, da får du valget som heter Alarmblokkering, se figur 9.

Trykk på teksten endre for å blokkere hele enheten (du mottar ingen alarmer fra den enheten men fra alle andre).

| ilima       | Ċ                                      | 5678 IWMAC                |                                  | Tilkoblet         |
|-------------|----------------------------------------|---------------------------|----------------------------------|-------------------|
| 昭           | Enheter Alarmblokkering Kalender Param | neteroppsett              |                                  |                   |
| AU          | LAGRE TILBAKESTILL                     |                           |                                  |                   |
| <i>2</i> 33 | Enhetsnavn                             | Alarmblokkeringsstatus    | Endre status for alarmblokkering | Blokker parameter |
| 1           | 001:002, Kjøl og frysemas              | Ingen alarmer er blokkert | Endre 💠                          | VIS BLOKKERTE     |
| 000         | 001:003, Maskinrom                     | Ingen alarmer er blokkert | Endre 🜲                          | VIS BLOKKERTE     |
|             | 001:011, K1a 6-Plan                    | Ingen alarmer er blokkert | Endre 🜲                          | VIS BLOKKERTE     |
| 24          | 001:012, K1b 6-Plan                    | Ingen alarmer er blokkert | Endre 🜲                          | VIS BLOKKERTE     |
| Ē           | 001:013, K1c 6-Plan                    | Ingen alarmer er blokkert | Endre 💠                          | VIS BLOKKERTE     |
| Ó           | 001:014, K2a 6-Plan                    | Ingen alarmer er blokkert | Endre 🜲                          | VIS BLOKKERTE     |
| (کیک)       | 001:015, K2b 6-Plan                    | Ingen alarmer er blokkert | Endre 💠                          | VIS BLOKKERTE     |
|             | 001:016, K3 Frukt                      | Ingen alarmer er blokkert | Endre 💠                          | VIS BLOKKERTE     |
|             | 001:017, K4a Frukt                     | Ingen alarmer er blokkert | Endre 💠                          | VIS BLOKKERTE     |
|             | 001:018, K4b Frukt                     | Ingen alarmer er blokkert | Endre 🜲                          | VIS BLOKKERTE     |
|             | 001:019, K5 6-Plan                     | Ingen alarmer er blokkert | Endre 💠                          | VIS BLOKKERTE     |
|             | 001:020, K5b 6-Plan                    | Ingen alarmer er blokkert | Endre 💠                          | VIS BLOKKERTE     |
|             | 001:021, K5c 6-Plan                    | Ingen alarmer er blokkert | Endre 💠                          | VIS BLOKKERTE     |
|             | 001:022, K6a Øl                        | Ingen alarmer er blokkert | Endre 💠                          | VIS BLOKKERTE     |
|             | 001:023, K6b Mineralvann               | Ingen alarmer er blokkert | Endre 븆                          | VIS BLOKKERTE     |

Figur 9 - Blokkering av enheter og parameter

| Endre | alarmer | - 001:002 |
|-------|---------|-----------|
|-------|---------|-----------|

|                       |               |                  |                |                                               | _        |
|-----------------------|---------------|------------------|----------------|-----------------------------------------------|----------|
| Parameter             | Status        | Endre blokkering | Prioritet      | Endre prie                                    | oritet   |
| Time has not been set | Ikke blokkert | Endre            | Regulatorstyrt | <ul> <li>Endre</li> <li>Regulators</li> </ul> | tyrt     |
| Sd3-LT sensor error   | Ikke blokkert | Endre            | Regulatorstyrt | A-alarm<br>B-alarm                            | cyrc A   |
| Sd4-LT sensor error   | Ikke blokkert | Endre            | Regulatorstyrt | C-alarm<br>Ingen alarr                        | n        |
| Sd1-IT sensor error   | Ikke blokkert | Endre            | Regulatorstyrt | Endre                                         | \$       |
| Sd2-IT sensor error   | Ikke blokkert | Endre            | Regulatorstyrt | Endre                                         | Re       |
| Sd3-IT sensor error   | Ikke blokkert | Endre            | Regulatorstyrt | Endre                                         | ala      |
| Sd4-IT sensor error   | Ikke blokkert | Endre            | Regulatorstyrt | Endre                                         | gj       |
| Sd5-IT sensor error   | Ikke blokkert | Endre            | Regulatorstyrt | Endre                                         | el<br>o\ |
| Sd6-IT sensor error   | Ikke blokkert | Endre            | Regulatorstyrt | Endre                                         | •        |
| Sd7-IT sensor error   | Ikke blokkert | Endre            | Regulatorstyrt | Endre                                         | \$       |

Avbryt TILBAKESTILL LAGRE

 $\times$ 

Figur 10 - Endre alarmer og prioritet

### 4 Alarmfunksjoner

### 4.1 Alarmutsendelse

Alarmer fra anlegget sendes ut til vaktansvarlige i form av SMS melding til mobiltelefoner. Kopi av alarmer kan sendes i form av SMS og e-post. **NB!** Innholdet i alarmmeldingene kan kun settes opp og tilpasses på det lokale anlegget.

### 4.2 Kvittering av alarmer

Kvittering av alarm kan gjøres på 3 forskjellige måter.

- 1. Kvittering av alarm på Internett.
- 2. Kvittering av alarm via SMS (tekstmelding) (Se kapittel 4.5.1).
- 3. Kvittering av alarm ved å ringe en automatisk telefonsvarer:
  - Du kan kun gjøre dette fra det telefonnummer som er registrert på deg.
  - Dette gjøres ved å ringe telefon: +47 73 95 17 90
  - Du vil høre en stemme som sier: *kvittering er mottatt*. IWMAC Operation Center registrer hvem som ringer og kvitterer *alle* alarmene på *alle* anleggene som du har ansvaret for.
  - Du mottar en SMS som bekreftelse.

### 4.3 Vaktordning og vaktovertakelse

Det kan settes opp en liste med personer som skal inngå i en vaktordningstjeneste for et anlegg. Det er disse personene som vil inngå i vaktordningen for anlegget og motta alarmer når de er vakthavende.

Overtakelse av vakt kan skje på følgende måte:

- 1. Via Internet og IWMAC Operation Center. Se kapittel **3.3.2.**
- 2. Ved hjelp av SMS (tekstmelding). Se kapittel 4.5.2.
- 3. Ved å ringe en automatisk telefonsvarer:
  - Du kan kun gjøre dette fra det telefonnummer som er registrert på deg.
    - Dette gjøres ved å ringe telefon: +47 73 95 17 91
    - Du vil høre en stemme som sier: vakta er overtatt. IWMAC Operation Center registrer hvem som ringer og setter deg på vakt for alle anleggene som du har ansvaret for.
    - Du mottar en SMS som bekreftelse.

### 4.4 SMS-meldingstjeneste

Meldingstjenesten til IWMAC Operation Center har som hovedformål å informere brukere om kritiske hendelser som oppstår ved anlegget. I tillegg kan tjenesten benyttes i forbindelse med vaktordningen.

SMS meldingstjenesten er delt opp i følgende deler:

iumac

#### 4.4.1 SMS Alarm

Når det utløses en alarm, vil en sms-melding sendes til vakthavende. Personen som har ansvar for anlegget kan via denne tjenesten kvittere for alarmen. Se kapittel **4.5.1** for *Kvittering og blokkering av alarmer* 

#### 4.4.2 Vaktordning

Overtakelse av en vakt kan gjøres ved denne tjenesten. Se kapittel 4.5.2 for SMS kodeord.

#### 4.4.3 Generell informasjon

Informasjon om et anlegg returneres som SMS melding ved bruk av denne tjenesten. Se kapittel **4.5.3** for SMS kodeord

Alle meldinger sendes til samme telefonnummer: **+47 930 86 810** IWMAC Operation Center automatiske SMS sentral.

#### 4.4.4 Meldinger og eksempler

Tre eksempler på bruk av SMS meldinger:

| IOC ACK 1111  | Kvitterer <b>alle</b> alarmer ved anleggs nummer 1111     |
|---------------|-----------------------------------------------------------|
| IOC DUTY 1111 | Overtar vakta ved anleggs nummer 1111                     |
| IOC HELP      | Sender deg en SMS melding med en komplett funksjonsliste. |

SMS må skrives nøyaktig slik det vises, husk mellomrom.

Anleggsnummeret ditt finner du merket på PC`en eller på ditt oversiktsbilde.

### 4.5 SMS-meldinger og beskrivelser

#### 4.5.1 Kvittering av alarm

| Tekstm | elding |                      | Beskrivelse                                    |  |
|--------|--------|----------------------|------------------------------------------------|--|
| IOC    | ACK    |                      | Kvitterer alle alarmer som du har tilgang til. |  |
| IOC    | ACK    | ALL                  | Kvitterer alle alarmer som du har tilgang til. |  |
| IOC    | ACK    | (ditt anleggsnummer) | Kvitterer alle alarmer for spesifisert anlegg. |  |

#### 4.5.2 Blokkering av alarm

| Tekstm | nelding |                      | Beskrivelse                                                |
|--------|---------|----------------------|------------------------------------------------------------|
| IOC    | BLOCK   |                      | Blokkerer alle alarmer for alle anlegg du har tilgang til. |
| IOC    | BLOCK   | (ditt anleggsnummer) | Blokkerer alle alarmer for spesifisert anlegg.             |

#### 4.5.3 Aktivering av alarm

| Tekstm | elding   |                      | Beskrivelse                                                |
|--------|----------|----------------------|------------------------------------------------------------|
| IOC    | ACTIVATE |                      | Aktiverer alle alarmer for alle anlegg du har tilgang til. |
| IOC    | ACTIVATE | (ditt anleggsnummer) | Aktiverer alle alarmer for spesifisert anlegg.             |

### 4.5.4 Vaktovertakelse

| Tekstm | nelding |                      | Beskrivelse                                     |
|--------|---------|----------------------|-------------------------------------------------|
| IOC    | DUTY    |                      | Overta vakt for alle anlegg du har tilgang til. |
| IOC    | DUTY    | (ditt anleggsnummer) | Overta vakt for spesifisert anlegg.             |

### 4.5.5 Generell informasjon

| Tekstm | elding |                      | Beskrivelse                                                    |
|--------|--------|----------------------|----------------------------------------------------------------|
| IOC    | INFO   | (ditt anleggsnummer) | Returnerer navn, adresse, telefonnummer for spesifisert anlegg |

IWMAC AS anbefaler at kvittering for alle alarmer blir utført. Dette er til fordel for deg som bruker, på denne måten har du en logg over alarmer, samt det viser at vaktansvarlig har mottatt alarmen. Det er da opp til vaktansvarlig å avgjøre hvilket tiltak som bør gjøres. Dette vil reduseres risiko for at alarmer blir oversett og verdier går tapt.

### 5 IWMAC

Etter hovedpåloggingen til IWMAC Operation Center kan du logge deg videre inn i på ditt anlegg,

Trykk på Logg inn knappen vist i Figur 2 – Hovedside

Har du servicerettigheter på anlegget vil *Service* knappen vises. Servicepersonell skal bruke denne påloggingen for å få tilgang til systemet og mulighet til å endre settpunkt o.l.

Se kapittel **2.1** for hvordan servicefunksjonene skal benyttes.

### 5.1 Statusbildet

Statusbildet viser status over aktive alarmer, alarmer siste periode, driftsstatus på enhetene, kommunikasjon mot IWMAC Operation Center og IK-Mat avvik på anlegget.

| ilima            | C                                                                                                    |          |        |                   |        | 5678 IWMAC   |                                                                                                    | Tilkoblet |
|------------------|----------------------------------------------------------------------------------------------------|----------|--------|-------------------|--------|--------------|----------------------------------------------------------------------------------------------------|-----------|
| ₽ <sup>4</sup> 0 | Anleggsstatus                                                                                                    | Oversikt | Maskin | Ventilasjon 36.01 | Energi | Driftsstatus |                                                                                                    |           |
|                  | Anleggsstatus<br>Attive alarmer<br>Attive alarmer<br>Attive ala | Oversikt | Maskin | Ventilasjon 36.01 | Energi | Driftsstatus | Alarmer siste periode<br>Calarmer siste 24 timer<br>Kommunikasjon med IWMAC<br>Kommunikasjon er OK<br>Siste oppdatering av verdier<br>4.10.2018 7.24<br>Status<br>Ingen enheter er blokkert |           |
|                  |                                                                                                    |          |        |                   |        |              |                                                                                                    |           |

Figur 11 - Status på anlegget

### 5.2 Oversiktsbildet

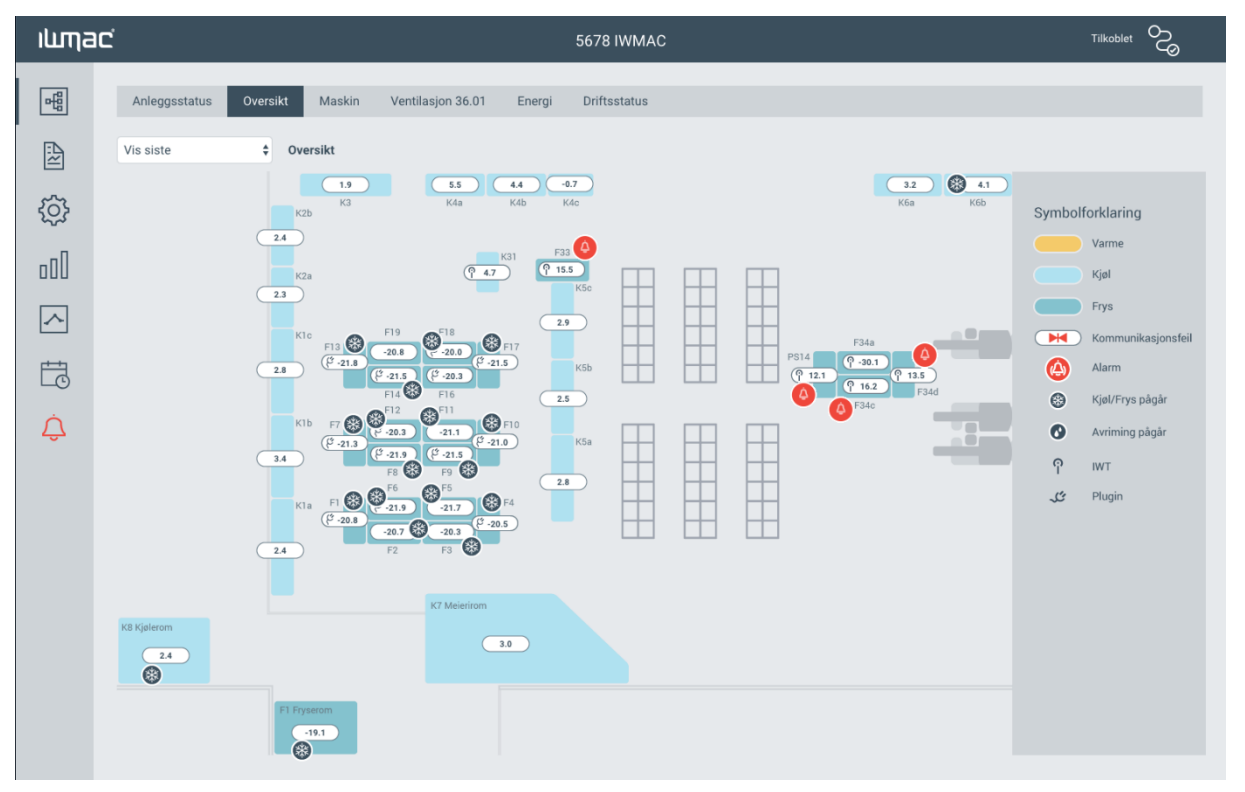

#### Figur 12 - Oversiktsbildet

### 5.3 Graf og trending

### 5.3.1 Graf

Fra" Legg til" -knappen, kan du legge til regulator, logge- eller styringsenhet du vil vise i graf (Historikk)

Her kan du se på tidsperioder helt fra anleggets oppstart og fram til dagens dato. Eventuelt selv sette ønsket start og stopp dato for visningen. Hver regulator, logge- eller styringsenhet har flere forskjellige parametere som kan vises i grafvinduet.

#### Hvordan hente grafer (for å vise historikk eldre enn 48 timer):

- 1. Velg enhet og parameter tilhørende denne enheten.
- 2. Velg ønsket tidshorisont for grafen.
- 3. Grafen vil oppdateres automatisk etter kort tid.

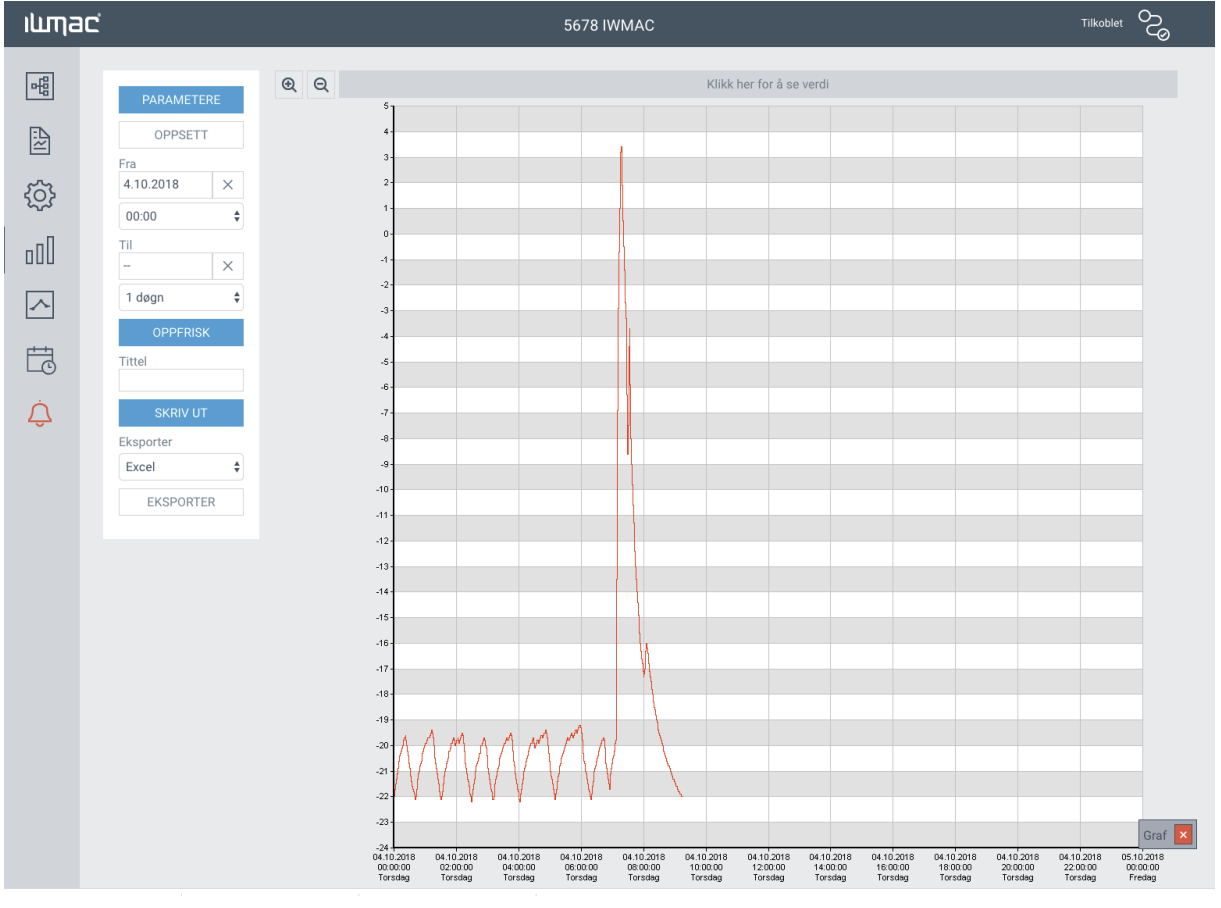

Figur 13 - Graf

### 5.3.2 Trend

Trend brukes for å hurtig hente ut data fra regulator, logge- eller styringsmoduler. Kan med fordel brukes av servicepersonell til å stille inn sitt anlegg, eventuelt følge med endringer som skjer under avriming o.l.

Under trend får du verdiene oppdatert sekund for sekund. Kan med fordel brukes ved feilsøking på utstyr med kommunikasjonsfeil eller andre lignende feil. Trenden prioriterer den parameteren du velger framfor alle andre parameter i systemet, på denne måten får du hurtigere svar på endringer som skjer.

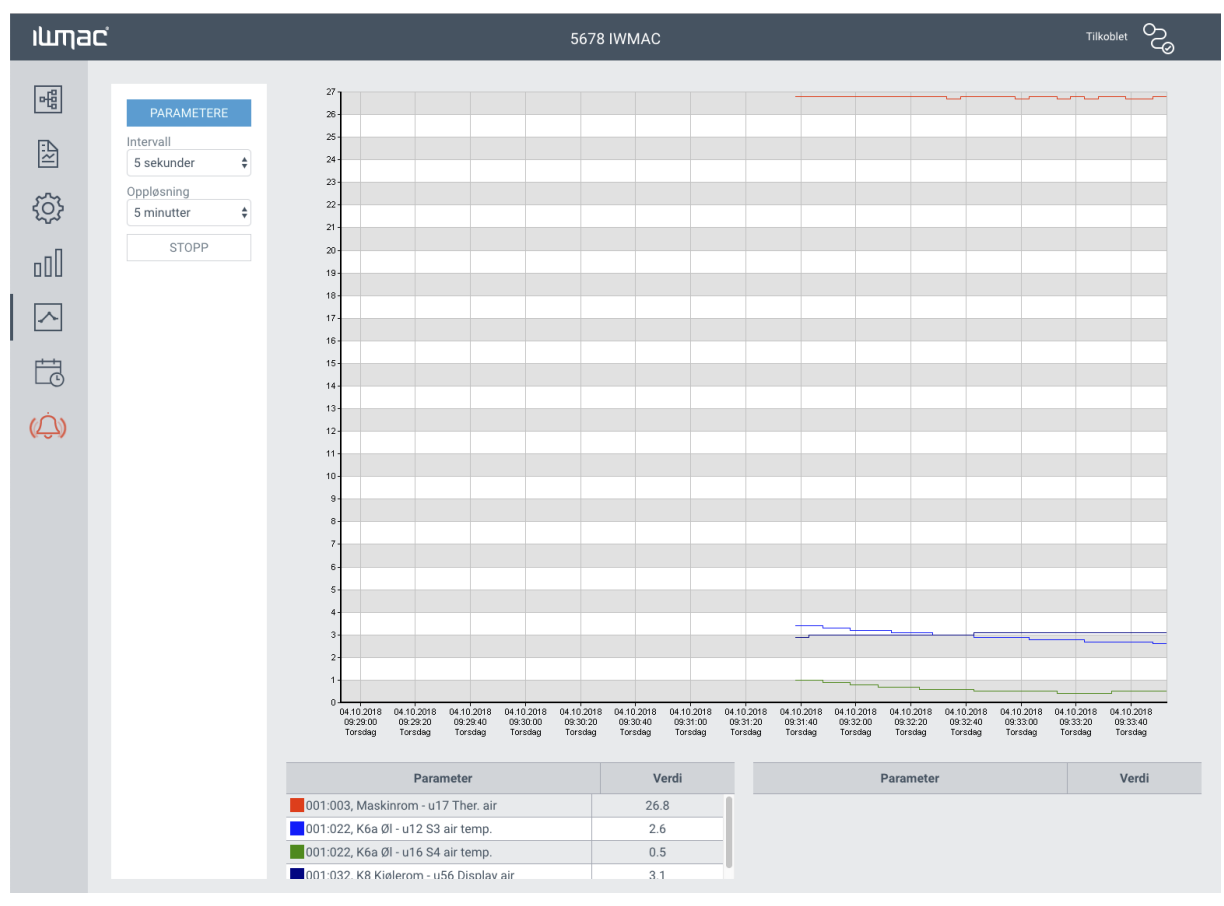

Figur 14 - Trend

### 6 Alarm

| ilimac             | ź                               | Vis akt      | ive,            | 567                 | '8 IWMAC | :             | Tilkol                                                   |  |
|--------------------|---------------------------------|--------------|-----------------|---------------------|----------|---------------|----------------------------------------------------------|--|
| 唱                  | Vis<br>Aktive                   | histori      | kk eller        |                     |          | Viser 4 ala   | rmer >                                                   |  |
|                    | ⊖ Historikk                     | Prioritet    | Blokkert        | Alarm oppstått      | Enhet    | Enhetsnavn    | Alarmtekst                                               |  |
| <u> </u>           | OStatistikk                     | A            | Nei             | 2018-10-04 00:50:00 | PS08     | F34d Iskrem   | Alarm hy temperatur on unit F34d Iskrem (pos no. PS08)   |  |
| 2                  | Sortering                       | A            | Nei             | 2018-10-04 00:46:00 | PS07     | F34c Iskrem   | Alarm hy temperatur on unit F34c Iskrem (pos no. PS07)   |  |
| 23                 | Synkende 🗘                      | A            | Nei             | 2018-10-03 23:42:00 | PS14     | Isdisk Ende   | Alarm hy temperatur on unit Isdisk Ende (pos no. PS14)   |  |
|                    | Fra                             | A            | Nei             | 2018-09-04 17:37:00 | PS11     | F33 Rekedisk. | Alarm hy temperatur on unit F33 Rekedisk. (pos no. PS11) |  |
| U                  | <br>Til                         | $\leftarrow$ | Velg pe         | eriode              |          |               |                                                          |  |
| ~                  |                                 |              |                 |                     |          |               |                                                          |  |
|                    | A-alarmer                       |              | <b>F</b> :14man | - <sup>4</sup>      |          |               |                                                          |  |
| E C                | B-alarmer                       |              | Flittrer        | pa                  |          |               |                                                          |  |
|                    | C-alarmer     Blokkerte alarmer |              |                 |                     |          |               |                                                          |  |
| <u>)</u>           |                                 |              |                 |                     |          |               |                                                          |  |
|                    | Søk                             |              | Søk på          | alarmer             |          |               |                                                          |  |
|                    | SØK                             |              |                 |                     |          |               |                                                          |  |
|                    |                                 |              |                 |                     |          |               |                                                          |  |
|                    | EKSPORTER                       |              | Ekspor          | ter                 |          |               |                                                          |  |
|                    |                                 |              |                 |                     |          |               |                                                          |  |
|                    |                                 |              |                 |                     |          |               |                                                          |  |
| alarmb<br>ritisk a | ojelle =<br>alarm)              |              |                 | Figur 1             | 5 – Ala  | rmer          |                                                          |  |

### 6.1 Aktive alarmer

R A

Er du pålogget *Visning* ser du de alarmene som var aktiv i det anlegget sendte data til IWMAC server sist. Ved "Service" ser du aktive i nåtid. Aktive alarmer på visning og service kan avvike fra hverandre.

### 6.2 Alarmhistorikk

Her kan du se historikken for alle A, B og C alarmer som er gått ved ditt anlegg siden oppstart.

Her vises også avgående alarmer som viser verdien "0" i kolonnen "status". Pågående alarmer vil vise verdien "1".

### 6.3 Alarmstatistikk

Viser statistikk over alarmer over en valgt periode.

### 7 Rapporter (IK-MAT / HACCP)

Automatisk rapportgenerering finnes som en hovedfunksjon i IWMAC

#### For å hente ut rapport:

Rapporte

- Bla deg til ønsket mnd. og velg deretter dag.
- Hvis datamaskinen du benytter er tilkoblet en skriver kan du trykke på *Skriv ut Rapport* symbolet til venstre i undermenyen.
- For daglig eller ukentlig utskrift av IK-MAT rapporter, kontakt IWMAC Support for hjelp under oppsett eller se kapittel: **7.1**

| ILIMa | 1C         | tong dag                    | 5678 IWMAC              |                |             |             |                 |             |              |       |
|-------|------------|-----------------------------|-------------------------|----------------|-------------|-------------|-----------------|-------------|--------------|-------|
|       | Rapport    | Aruk Oppsett Statis         | tikk Manuelle målinge   | r              |             |             |                 |             |              |       |
| AN    | 3.10.2018  | □ 🕁 🖌 S                     | kriv ut                 | Velg           | g periode   | e og skriv  | / ut hele∣      | periode     | <b>     </b> | PERIO |
| ŝ     | HACCP ra   | pport - 5678 IWMAC - 3. Okt | ober 2018               |                |             | HACCR       | krav temperatur | gransar     |              |       |
|       | Time       | 51                          | Leu Tempentu            | lanu inna Liau | Line have   | Tree        | kiav temperatur | Temp        | and a        |       |
| пПП   | Enve       | -25                         | -22 0                   | -19            | -16         | Kial        |                 | -1C til     | +4C          | _     |
| 000   | Kial       | -23                         | -22 0                   | -10            | 6           | Enve        |                 | Kalder      | e enn -190   |       |
|       | Sval       |                             | 4 0                     | 13             | 15          | Varm        |                 | Varma       | re enn ±600  |       |
| ~     | Temperatur |                             |                         |                |             |             |                 |             |              |       |
|       | Enhet      | Enhetsnavn                  | Navn                    | 00:00-04:00    | 04:00-08:00 | 08:00-12:00 | 12:00-16:00     | 16:00-20:00 | 20:00-24:00  | Midde |
| FZ .  | 001:041    | F1 Fryserom                 | u17 Ther. air           | -20.0          | -18.9       | -19.4       | -17.7           | -20.4       | -19.7        |       |
| LO    | PS07       | F34c Iskrem                 | Temperatur              | -25.9 °C       | -25.9 °C    | -24.4 °C    | -24.2 °C        | -23.9 °C    | -14.8 °C     | -2    |
|       | PS08       | F34d Iskrem                 | Temperatur              | -27.1 *C       | -27.0 °C    | -25.2 °C    | -24.1 °C        | -24.6 °C    | -16.6 °C     | -2    |
| 3     | PS11       | F33 Rekedisk.               | Temperatur              | 15.4 °C        | 15.4 °C     | 15.4 °C     | 15.4 °C         | 15.4 °C     | 15.5 °C      | 1     |
|       | PS14       | Isdisk Ende                 | Temperatur              | -31.3 °C       | -30.8 °C    | -30.9 °C    | -32.0 °C        | -31.6 °C    | -20.6 °C     | 4     |
|       | U01        | Plugin 01                   | Temperatur i Disk       | -21.3 *C       | -21.4 °C    | -21.3 °C    | -21.2 °C        | -21.3 *C    | -21.3 °C     | -3    |
|       | U04        | Plugin 04                   | Temperatur i Disk       | -21.2 *C       | -21.3 °C    | -21.2 °C    | -21.1 °C        | -21.3 *C    | -21.2 °C     | -2    |
|       | U06        | Plugin 06                   | Temperatur i Disk       | -21.2 °C       | -21.2 *C    | -21.3 °C    | -21.2 °C        | -21.2 *C    | -21.2 °C     | -2    |
|       | U07        | Plugin 07                   | Temperatur i Disk       | -21.1 °C       | -21.2 °C    | -21.1 °C    | -20.8 °C        | -21.4 °C    | -21.6 °C     | -2    |
|       | U08        | Plugin 08                   | Temperatur i Disk       | -21.6 °C       | -21.3 °C    | -21.8 °C    | -21.1 °C        | -20.9 °C    | -21.1 °C     | -4    |
|       | U09        | Plugin 09                   | Temperatur i Disk       | -21.1 °C       | -21.2 °C    | -21.1 °C    | -21.2 °C        | -21.1 °C    | -20.6 °C     | -4    |
|       | U10        | Plugin 10                   | Temperatur i Disk       | -21.2 °C       | -20.7 °C    | -21.3 °C    | -20.9 °C        | -20.9 °C    | -20.6 °C     | -2    |
|       | U12        | Plugin 12                   | Temperatur i Disk       | -21.3 °C       | -21.3 °C    | -21.1 °C    | -21.2 °C        | -20.5 *C    | -21.2 °C     | -2    |
|       | U13        | Plugin 13                   | Temperatur i Disk       | -21.5 °C       | -21.6 °C    | -21.2 °C    | -20.8 °C        | -21.4 °C    | -20.1 °C     | -2    |
|       | U14        | Plugin 14                   | Temperatur i Disk       | -21.3 °C       | -21.2 *C    | -21.2 *C    | -21.2 *C        | -21.2 *C    | -21.2 *C     | -2    |
|       | U16        | Plugin 16                   | Temperatur i Disk       | -21.2 °C       | -21.2 °C    | -21.2 °C    | -21.1 °C        | -21.2 °C    | -20.9 °C     | -2    |
|       | U17        | Plugin 17                   | Temperatur i Disk       | -21.6 °C       | -21.5 °C    | -21.5 °C    | -21.5 °C        | -20.0 °C    | -20.7 °C     | -2    |
|       | U18        | Plugin 18                   | Temperatur i Disk       | -21.1 °C       | -21.1 °C    | -21.0 °C    | -21.2 °C        | -21.0 °C    | -21.1 °C     | -2    |
|       | 001:011    | K1a 6-Plan                  | u17 Ther. air           | 3.3            | 2.9         | 2.8         | 3.3             | 2.8         | 2.8          |       |
|       | 001:012    | K1b 6-Plan                  | u17 Ther. air           | 3.3            | 2.9         | 2.9         | 3.3             | 2.9         | 2.9          |       |
|       | 001.010    | Internet Deliver            | and The William and the |                | 0.0         |             | 0.0             | 0.0         | 0.0          |       |

Figur 16 - Rapport

### 7.1 Automatisk utskrift av IK-MAT-rapporter

Automatisk utskrift av IKMAT rapporter er kun mulig fra IWMAC PC som er plassert på anlegget. Du behøver da en skriver installert på IWMAC PC-en (kablet eller nettverk). Windows hjelp guider deg gjennom installasjon av skriver om du er usikker på hvordan dette gjøres. Når det er utført følger du følgende prosedyre for å aktivere utskriften:

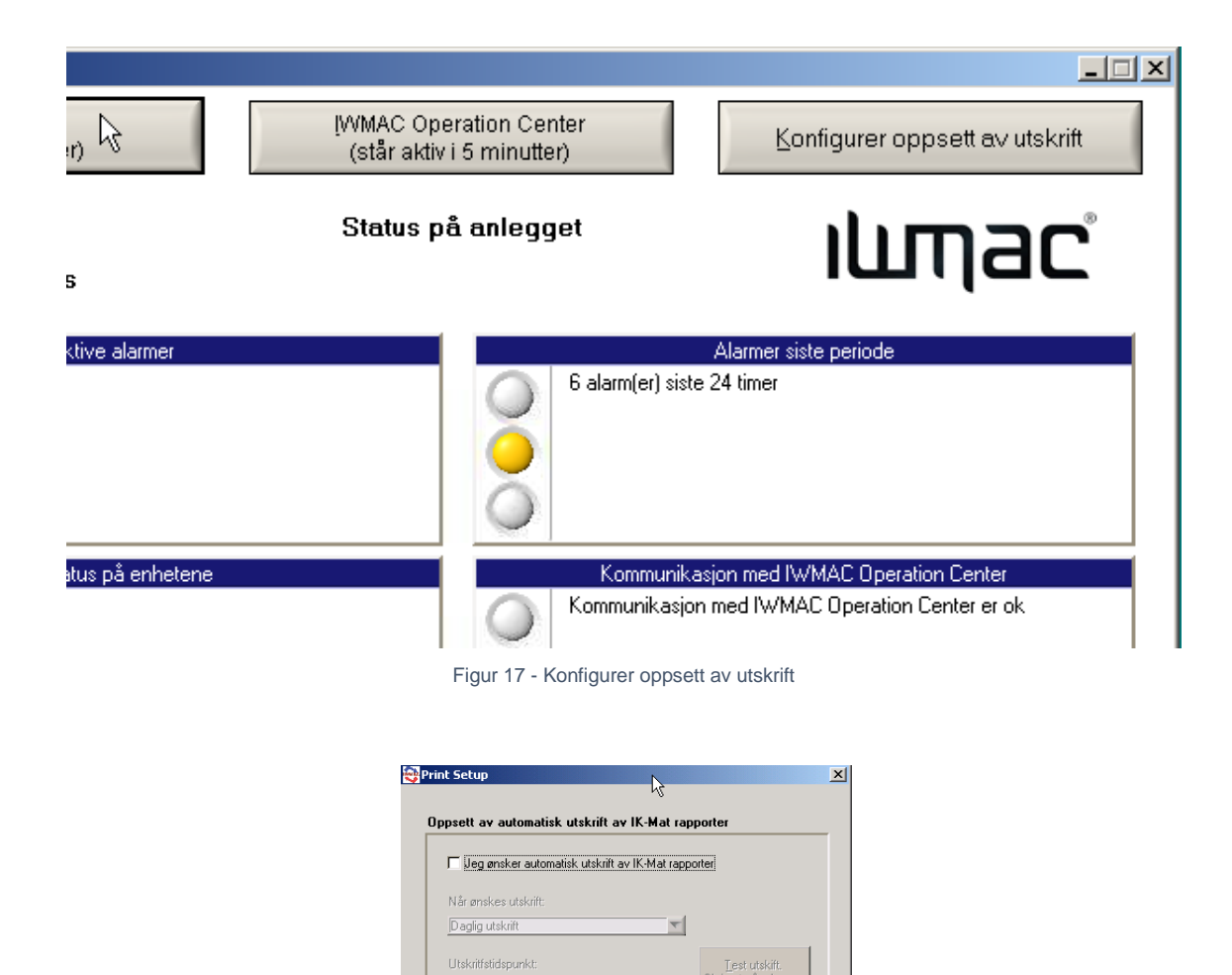

Figur 18 - Konfigurer oppsett av utskrift

Sett default header og footer

Avbryt

### 7.2 IK-MAT-oppsett

Avviksregistrering er som standard satt opp på ditt anlegg, endringer og oppsett for dette finner du under **Rapporter** 

Og IK-Mat oppsett. Disse innstillingene kan kun endres fra service sidene. Se bildet under.

Lagre

 Image: marked block

 Topp på side (header)

 &w&bPage &p of &P

 Bunn på side (footer)

 &u&b&d

| ilima   | וכ            |               | 567                       | 8 IWMAC |       |                 | Tilkoblet |
|---------|---------------|---------------|---------------------------|---------|-------|-----------------|-----------|
| -la     | Rapport Avvik | Oppsett Stati | istikk Manuelle målinger  |         |       |                 |           |
|         | Typer         |               | Grenser                   |         |       |                 |           |
| <u></u> | LEGG TIL ENDR | RE SLETT      | ENDRE                     |         |       |                 |           |
|         | Navn          | Farge         | Navn                      | Verdi   | Farge | Varighet        | Avvik     |
| *       | Frys          |               | Lav lav                   | -25     |       | 70              | Nei       |
| 0       | Kjøl          |               | Lav                       | -22     |       | 70              | Nei       |
| ΠΠπ     | Sval          |               | Høy                       | -18     |       | 70              | Nei       |
| 000     |               |               | Høy høy                   | -16     |       | 70              | Nei       |
| ~       |               |               |                           |         |       |                 |           |
| Ē       |               |               | Parametere                |         |       |                 |           |
| Ĵ       |               |               | VELG                      |         |       |                 |           |
|         |               |               |                           | Enhet   |       | Paran           | neter     |
|         |               |               | 017:043, K35-FR.ROM-BAKER |         |       | Air temperature |           |
|         |               |               | 017:044, K-36-FRYSEROM    |         |       | Air temperature |           |
|         |               |               | 016:031, K-28B-FRYSEGOND  |         |       | Air temperature |           |
|         |               |               | 016:029, K-27B-FRYSEGOND  |         |       | Air temperature |           |
|         |               |               | 016:026, K-26B-FRYSEGOND  |         |       | Air temperature |           |
|         |               |               | 016:027, K-26C-FRYSEGOND  |         |       | Air temperature |           |
|         |               |               | 016:025, K-26A-FRYSEGOND  |         |       | Air temperature |           |
|         |               |               |                           |         |       |                 |           |

Figur 19 - IK-mat-rapport oppsett

### 7.3 Opprette IK-Mat-avviksrapport

Avvik genereres så snart du du har et produkt som havner utenfor grenseverdiene i en gitt periode. De grenseverdiene du finner i ditt system i dag er satt opp ut i fra Mattilsynets grenseverdier.

Når en vare har vært for varm eller for kald i en gitt periode genereres det et IKMAT avvik. Avviket finner du igjen under knappen **Rapporter** og **IK-MAT avvik**. Se bildet under.

| ищас     | -      |                                                    | 5678 IWM           | IAC    |                  |         |                  |               |  |  |  |
|----------|--------|----------------------------------------------------|--------------------|--------|------------------|---------|------------------|---------------|--|--|--|
| 昭        | Rappor | Rapport Avvik Oppsett Statistikk Manuelle målinger |                    |        |                  |         |                  |               |  |  |  |
| A        |        | Fra Til<br>TIL 1.10.2018 31.10.2018                |                    |        |                  |         |                  |               |  |  |  |
| ŝ        | Status | Beskrivelse                                        | Enhet              | Kilde  | Utløst           | Varighe | t Bekreftet      | Rapport       |  |  |  |
|          |        | High temperature deviation - Temperatur            | IWT05 Åpen Kjøl    | IK-Mat | 31.10.2018 23:54 | 100 Min |                  | Ingen rapport |  |  |  |
| ΠΠπ      |        | High temperature deviation - Temperatur            | IWT06 Lukket Kjøl  | IK-Mat | 31.10.2018 23:09 | 121 Min |                  | Ingen rapport |  |  |  |
| 000      |        | High temperature deviation - Temperatur            | IWT09 Fryseskuffer | IK-Mat | 31.10.2018 20:33 | 194 Min |                  | Ingen rapport |  |  |  |
|          |        | High temperature deviation - Temperatur            | IWT05 Åpen Kjøl    | IK-Mat | 31.10.2018 17:25 | 153 Min |                  | Ingen rapport |  |  |  |
|          |        | High temperature deviation - Temperatur            | IWT09 Fryseskuffer | IK-Mat | 31.10.2018 16:34 | 192 Min |                  | Ingen rapport |  |  |  |
| <u> </u> |        | High temperature deviation - Temperatur            | IWT09 Fryseskuffer | IK-Mat | 31.10.2018 8:34  | 177 Min |                  | Ingen rapport |  |  |  |
| LO       |        | High temperature deviation - Temperatur            | IWT09 Fryseskuffer | IK-Mat | 31.10.2018 4:35  | 174 Min | 1.11.2018 1:00   | Ingen rapport |  |  |  |
| (Ó)      |        | High temperature deviation - Temperatur            | IWT09 Fryseskuffer | IK-Mat | 31.10.2018 0:38  | 172 Min | 1.11.2018 02:01  | Ingen rapport |  |  |  |
| (کے)     |        | High temperature deviation - Temperatur            | IWT09 Fryseskuffer | IK-Mat | 30.10.2018 20:35 | 176 Min | 11.11.2018 11:30 | Ingen rapport |  |  |  |
|          |        | High temperature deviation - Temperatur            | IWT09 Fryseskuffer | IK-Mat | 30.10.2018 16:36 | 161 Min | 9.11.2018 8:33   | Ingen rapport |  |  |  |
|          |        |                                                    |                    |        |                  |         |                  |               |  |  |  |
|          |        |                                                    |                    |        |                  |         |                  |               |  |  |  |
|          |        |                                                    |                    |        |                  |         |                  |               |  |  |  |

Figur 20 - Opprette IK-Mat-avviksrapport

Her finner du alle avvik som er registrert i ditt system, i kolonnen *Rapporter* ser du om det har blitt opprettet rapport på ditt avvik. Er rapporten allerede opprettet vil du kunne trykke deg inn på denne for å se og eventuelt skrive ut denne.

For å opprette et avvik som nylig har blitt registrert så huker du av for avviket i kollonnen helt til venstre for så å velge **Legg til.** Har flere avvik blitt generert samtidig grunnet en og samme feil kan du helt enkelt huke av alle du ønsker å opprette samme type rapport på for så å velge **Legg til**.

### 8 Avrimingsprosedyre (Gjelder Danfoss sentral avriming)

Dette er ment kun som et eksempel på hvordan det kan utføres, du må selv avgjøre hvordan du vil starte en avriming på ditt kjøle/ fryse-anlegg. Denne måten trenger ikke nødvendigvis være den beste måten for ditt anlegg. Søk råd med din utstyrsleverandør/servicefirma for den beste løsningen for avriming av ditt anlegg.

På anlegg med Danfoss automatikk finner du fliken AKA Defrost. Denne funksjonen er bare tilgjengelig på IWMAC PC eller via service.

| ilima    | וכ          |      |         |        |              | 5678    | IWMAC |  | Tilkoblet | S |
|----------|-------------|------|---------|--------|--------------|---------|-------|--|-----------|---|
| <b>P</b> | AKA enheter |      |         |        |              | LEGG    | TIL   |  |           |   |
| A        | Status      | Nett | Adresse | Driver | Navn         | Rediger | Slett |  |           |   |
| <u>ئ</u> | KOBLE TIL   | 0    | 125     | AKA24X | Hovedgateway | 1       | 団     |  |           |   |
| *        |             |      |         |        |              |         |       |  |           |   |
| 000      |             |      |         |        |              |         |       |  |           |   |
|          |             |      |         |        |              |         |       |  |           |   |
| t t      |             |      |         |        |              |         |       |  |           |   |
| Ĵ        |             |      |         |        |              |         |       |  |           |   |
|          |             |      |         |        |              |         |       |  |           |   |

#### Figur 21 - AKA Danfoss

### 8.1 Sentral avriming

For sentral avriming, gjør følgende:

1. Velg linjen hvor det står Hovedgateway.

2. Trykk Koble til (IWMAC henter opp data fra Danfoss Gateway hvor overstyringsskjema ligger lagret)

3. Når vinduet "Kobler til" er lukket kan du klikke på fliken kalt" Overstyring"

### 8.1.1 Opprette avrimingsskjema

Ligger det ingen linjer under *Type*, betyr det at det ikke er satt opp overstyringsskjema styrt av Danfoss Gateway

For å endre et eksisterende skjema husk alltid å merke det du vil endre. Trykk deretter stopp.

Du får ikke lagret endringer om du ikke stopper driften av skjemaet. Start skjemaet etter at du er ferdig med å gjøre endringer.

Avrimingen kjører ikke så lenge skjemaet er stoppet. Se også etter error-meldinger i skjemaene, disse hindrer at hele avrimingsskjemaet starter. Problemet løses som oftest med å fjerne og legge til regulatorene igjen. Om ikke dette løser problemet kontakt IWMAC Support. Error meldinger kommer

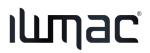

ofte etter bytte av regulatorer p.g.a. avrimingsskjemaet må også oppdateres med den nye regulatortypen.

| ILMa                  | וכ          |      |         |        |              | 5678    | IWMA  | AC     |                 |         | Tilkoblet       |
|-----------------------|-------------|------|---------|--------|--------------|---------|-------|--------|-----------------|---------|-----------------|
| <b>₽</b> <sup>0</sup> | AKA enheter |      |         |        |              | LEGO    | TIL   | Avrimi | ngsskjema       |         | LEGG TIL        |
|                       | Status      | Nett | Adresse | Driver | Navn         | Rediger | Slett | Id     | Туре            | Status  | Navn            |
|                       | KOBLE FRA   | 0    | 125     | AKA24X | Hovedgateway | 1       | 茴     | 1      | Sentralavriming | Startet | Fryserom Pos 20 |
| <u></u>               |             |      |         |        |              |         |       | 4      | Sentralavriming | Startet | Frys-19         |
|                       |             |      |         |        |              |         |       |        |                 |         |                 |
| 000                   |             |      |         |        |              |         |       |        |                 |         |                 |
|                       |             |      |         |        |              |         |       |        |                 |         |                 |
| TO                    |             |      |         |        |              |         |       |        |                 |         |                 |
| Û                     |             |      |         |        |              |         |       |        |                 |         |                 |

Figur 22 - Opprette avrimingsskjema

Velg «Legg till» for å opprette ett nytt overstyringsskjema

| Legg til avrimingsskjen | na ×                                              |
|-------------------------|---------------------------------------------------|
| Skjemanavn              | <ul> <li>Sentralavriming<br/>Ärsskjema</li> </ul> |
| Avbryt                  | LEGG TIL                                          |

Figur 23 - Legg til avrimingsskjema

I dette tilfellet velger du Sentral avriming.

Årlig kalender kan brukes til f.eks.: åpne og lukke gardiner på kjøle og frysedisker/skap, slå av og på lys o.l.

#### 8.1.2 Valg av regulator og parameter

For at regulatoren skal forstå at den skal gå i avriming trenger du å velge en avrimingsparameter.

Det er ikke alle typer regulatorer som har støtte for dette, kontakt din leverandør for mer informasjon om dette. IWMAC sitter ikke på denne informasjon.

For å unngå to avriminger rett etter hverandre, bør du også sjekke hva regulatorene er innstill på. I mange tilfeller er det en innstilling for avrimingsintervall. Denne bør settes 1 time lenger enn lengste intervall i avrimingsskjemaet. Dette vil være Backup om avrimingsskjemaet stopper opp. Da vil innstillingene på regulatorene overstyre, samt kjøre avriming 1 time etter skjemaet skulle ha startet.

|                                                      |                        | Defrost cont                          | rol              |            |                                                                        |            |
|------------------------------------------------------|------------------------|---------------------------------------|------------------|------------|------------------------------------------------------------------------|------------|
| Avriming funksjoner<br>Navn:<br>Avriming kjøletorg 1 | Avriming:<br>Skriv inn | planlegging<br>ønsket navn til skjema | n start avriming | For a manu | å starte avrimingsskjem<br>lelt for øyeblikkelig avri<br>uell avriming | nae<br>min |
| Start avriming: Enc<br>Adresse                       | fre<br>Enhet           | Parameter                             | Gruppe           | Туре       | Status                                                                 |            |
| Velg endre for å legge til                           | regulatorer            |                                       |                  |            |                                                                        |            |
|                                                      |                        |                                       |                  |            |                                                                        |            |
|                                                      |                        |                                       |                  |            |                                                                        |            |
|                                                      |                        |                                       |                  |            |                                                                        |            |
|                                                      |                        |                                       |                  |            |                                                                        |            |
|                                                      |                        |                                       |                  |            |                                                                        |            |
|                                                      | ОК                     |                                       |                  | Avbryt     |                                                                        |            |
|                                                      |                        |                                       |                  |            |                                                                        |            |

#### Her viser vi et tilfelle ved bruk av Danfoss regulator og parameteren: Def. Start.

Figur 24 - Valg av parameter 1

### 8.1.3 Valg av parameter og oppsett av tidspunkt

| <ul> <li>✓ Velg en alternativ press</li> <li>Parametere</li> <li>+ AKD_5008_170</li> <li>− 08488520_2061</li> <li>+ Thermostat co</li> <li>+ Compressor co</li> <li>+ Compressor co</li> <li> Def. St</li> <li> HoldAft</li> <li>+ Alarm settings</li> <li>+ Velg regulate</li> </ul> | Parametervel | lger<br>deretter enhet.<br>heter<br>084B8520_2061, De<br>076:010, F1 Fryser<br>076:011, k1 kjølero<br>076:012, k1 kjølero<br>076:013, k5 kjølero<br>076:014, k3 kjølero<br>076:015, k4 kjølero<br>076:016, k9kjøledis<br>076:017, k8kjøledis | ef. Start<br>rom<br>om deli<br>om deli<br>om ost<br>om tilb<br>finn Klikk for å velge<br>regulatorer du<br>ønsker avriming på |
|----------------------------------------------------------------------------------------------------|--------------|----------------------------------------------------------------------------------------------------|----------------------------------------------------------------------------------------------------|
| Valgte parametere<br>Enheter                                                                                                    | Parametere   | Gruppe                                                                                                    | Туре                                                                                                    |

Figur 25 - Valg av parameter 2

| serom Pos 2 | 20              |                                         |                                      | MANUELL START                    |
|-------------|-----------------|-----------------------------------------|--------------------------------------|----------------------------------|
| Ekstern     |                 | Koordinert                              |                                      | PARAMETERE                       |
| alender A   | vriming start   | Avriming ekstern                        | Avriming hold                        | Avriming rele                    |
| Plan 1      | Plan 2          | Plan 3                                  | Uk                                   | eplan                            |
| 07:0        |                 |                                         | Mandag                               | Plan 1 🖨                         |
| 17:0        |                 |                                         | Tirsdag                              | Plan 1 븆                         |
|             |                 |                                         | Onsdag                               | Plan 1 🖨                         |
|             |                 |                                         | Torsdag                              | Plan 1 🜩                         |
|             | Hork            | an du sotto opp 1                       | -2 tideplanor n                      | o<br>Plan 1 ♦                    |
|             | høyre<br>som l  | esiden velger man<br>kjærer på de forsk | hvilken tidspla<br>gellige dagene.   | an Plan 1 🕏                      |
|             | Kjøre<br>står d | plan 1 er den som<br>lenne tom vil ikke | n blir sjekket før<br>planleggeren v | rst,<br>være <sup>Plan</sup> 1 🕈 |
|             |                 |                                         |                                      |                                  |

**NB!** Det er ikke mulig å la f.eks. *Kjøreplan 1* stå ledig mens to og/eller 3 er i bruk, start med *Kjøreplan 1* først, la heller *Kjøreplan 3* være ledig. 2 kan f.eks. brukes til egne tidspunkter for helgene. Trykk OK og lagre endringene. Husk å starte avrimingsskjemaet etter du er ferdig med å opprette/endre skjema. Da skal avrimingen starte på de tidspunktene du har satt.

### 8.2 Koordinert avriming

**NB!** Dette er ment kun som et eksempel på hvordan det kan utføres, du må selv avgjøre hvordan du vil starte en avriming på ditt kjøle og fryse anlegg. Denne måten trenger ikke nødvendigvis være den beste måten for ditt anlegg. Søk råd med din utstyrsleverandør/servicefirma for den beste løsningen for avriming av ditt anlegg.

For a sette opp synkronisert avriming trenger du regulator(er) som støtter dette.

Følgende 3 parameter må brukes ved Danfoss regulatorer:

Def. Start, HoldAfterDef og Def.reley.

Vi skal starte nøyaktig slik vi gjorde på sentral avriming, helt fram til og med kapittel 8.1.3

### 8.2.1 Valg av koordinert avriming

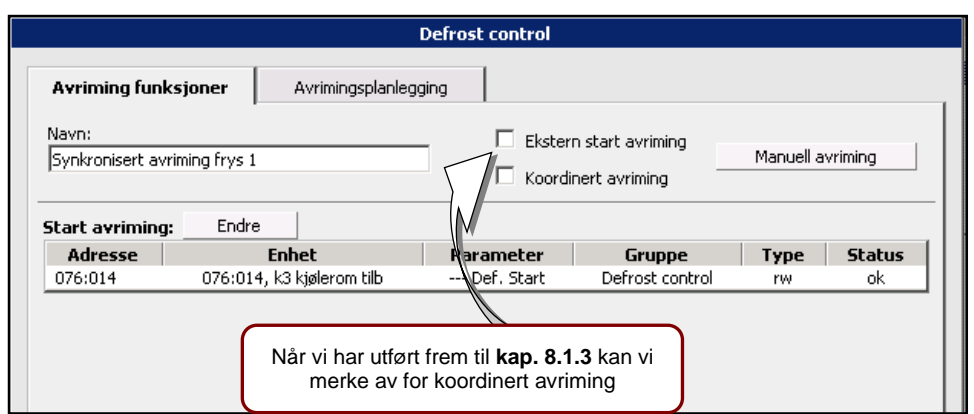

Figur 27 - Koordinert avriming

### 8.2.2 Valg av avbrudd- og reléparameter

|                                | Defrost control |                  |                                                                         |      |               |  |
|--------------------------------|-----------------|------------------|-------------------------------------------------------------------------|------|---------------|--|
| Avriming funksjone             | r Avri          | mingsplanlegging | Koordinert avriming                                                     |      |               |  |
| Navn:<br>Synkronisert avriming | g frys 1        |                  | <ul> <li>Ekstern start avriming</li> <li>Koordinert avriming</li> </ul> | Manu | uell avriming |  |
| Avrimingsavbrudd:              | Endre           | Davapachav       | Cruppo                                                                  | Tues | Chaburg       |  |
| Adresse Avrimingsrele: Adresse | Endre<br>Endre  | Parameter        | Gruppe                                                                  | Туре | Status        |  |
|                                |                 |                  |                                                                         |      |               |  |

Figur 28 - Valg av parameter for koordinering

### 8.2.3 Valg av parameter for koordinert avriming

|                                                                   |                                                                    | Defrost control                        |                                     |                    |                        |
|-------------------------------------------------------------------|--------------------------------------------------------------------|----------------------------------------|-------------------------------------|--------------------|------------------------|
| Avriming funks                                                    | joner Avrimingsplanleg                                             | iging Koordine                         | rt avriming                         |                    |                        |
| Navn: Ekstern start avriming Manuell avriming Koordinert avriming |                                                                    |                                        |                                     |                    |                        |
|                                                                   |                                                                    |                                        |                                     |                    |                        |
| Avrimingsavbru                                                    | Jdd: Endre                                                         |                                        |                                     |                    |                        |
| Avrimingsavbru<br>Adresse                                         | udd: Endre<br>Enhet                                                | Parameter                              | Gruppe                              | Туре               | Status                 |
| Avrimingsavbru<br>Adresse<br>076:014                              | u <b>dd:</b> Endre<br>Enhet<br>076:014, k3 kjølerom tilb           | Parameter<br>HoldAfterDef              | Gruppe<br>Defrost control           | <b>Type</b><br>rw  | <b>Status</b><br>ok    |
| Avrimingsavbru<br>Adresse<br>076:014<br>Avrimingsrele:            | u <b>dd:</b> Endre<br>Enhet<br>076:014, k3 kjølerom tilb<br>Endre  | Parameter<br>HoldAfterDef              | Gruppe<br>Defrost control           | Type<br>rw         | <b>Status</b><br>ok    |
| Avrimingsavbru<br>Adresse<br>076:014<br>Avrimingsrele:<br>Adresse | udd: Endre<br>Enhet<br>076:014, k3 kjølerom tilb<br>Endre<br>Enhet | Parameter<br>HoldAfterDef<br>Parameter | Gruppe<br>Defrost control<br>Gruppe | Type<br>rw<br>Type | Status<br>ok<br>Status |

Figur 29 - Klar til koordinert avriming

I figuren over vises det hvordan avsluttende bilde ser ut, om alt er gjort riktig. Trykk **OK** og lagre endringene.

Husk å sette tidspunktene for avrimingen og i tillegg sjekke intervall innstillingene på hver enkelt regulator, denne må settes høyere en lengste periode i avrimingsskjemaet eventuelt kan den settes til 0 for ingen intervall. Sjekk dette opp med brukermanual- eller leverandør av utstyret. Avslutt med å koble fra Hovedgatewayen.

### 8.3 Kalenderoppsett

Velg Vis tidsskjema i kolonnen helt til venstre, du vil da få opp ett bilde som vist i **Figur 30** Trykk så på Legg til for å lage et nytt tidsskjema for når du ønsker å starte stoppe lys/avriming.

| ilima      | ſĊ                         |                              | 5678                         | WMAC                |                      |                     |                      |  |
|------------|----------------------------|------------------------------|------------------------------|---------------------|----------------------|---------------------|----------------------|--|
| 唱          | Enheter Alarmblokkering Ka | lender Parameteroppse        | tt                           |                     |                      |                     |                      |  |
|            | LEGG TIL SLETT             | ENDRE                        |                              |                     |                      |                     |                      |  |
| ۲ <u>ې</u> | Skjema                     | Oversikt Ukentlig pr         | rogram Avvik                 |                     |                      |                     |                      |  |
|            | lesi                       |                              | << < !!                      | DAG VELG            | DATO >               | >>                  |                      |  |
|            |                            | Fredag Lør<br>8.2.2019 9.2.2 | dag Søndag<br>2019 10.2.2019 | Mandag<br>11.2.2019 | Tirsdag<br>12.2.2019 | Onsdag<br>13.2.2019 | Torsdag<br>14.2.2019 |  |
| ~          |                            |                              |                              |                     |                      |                     | 11:50 - 12:00        |  |
| 臣          |                            |                              |                              |                     |                      |                     |                      |  |
|            |                            |                              |                              |                     |                      |                     |                      |  |
| Ċ.         |                            |                              |                              |                     |                      |                     |                      |  |
|            |                            |                              |                              |                     |                      |                     |                      |  |
|            |                            |                              |                              |                     |                      |                     |                      |  |
|            |                            |                              |                              |                     |                      |                     |                      |  |
|            |                            |                              |                              |                     |                      |                     |                      |  |
|            |                            |                              |                              |                     |                      |                     |                      |  |
|            |                            |                              | Figur 30 - Ka                | lenderopps          | ett                  |                     |                      |  |
|            |                            |                              | -                            |                     |                      |                     |                      |  |
|            |                            | L                            | egg til ny                   | kalende             | er                   | >                   | ×                    |  |

| Ny kalender tittel | Ny kalender |        |       |  |
|--------------------|-------------|--------|-------|--|
|                    |             | Avbryt | LAGRE |  |

Figur 31 - Legg til ny kalender

Når du har valgt **Legg til** får du beskjed om å skrive inn navnet på kalenderen. Du kan lage flere kalenderoppsett for å bruke på forskjellige regulatorer/enheter eller om du f.eks. ønsker mange forskjellige tidspunkt.

I dette tilfellet har vi navngitt kalenderoppsettet for" Avriming"

Her fører du på de klokkeslett du ønsker å starte og stoppe lys, ventilasjon, avriming osv.

Velg Lagre når du er ferdig.

Nå kan du gå tilbake til Vis oppsett og velge endre på oppsettet vi laget i kapittel 9.

Du får da muligheten til å velge f.eks. kalender *Avriming* i rullegardinmenyen. Trykk **OK** og velg knappen **Generer.** 

Din styringsmodul vil nå være aktiv mot kalenderen.

| ILMa   | זכ                      |          |              |               | 5678 IWMAC  |        |        |             |     | S |
|--------|-------------------------|----------|--------------|---------------|-------------|--------|--------|-------------|-----|---|
| 品      | Enheter Alarmblokkering | Kalender | Parameteropp | osett         |             |        |        |             |     |   |
| AN     | LEGG TIL SLETT          |          | ENDRE        |               |             |        |        |             |     |   |
| بې     | Skjem<br>test           |          |              | Oppdat        | ter ukeprog | gram   |        |             | ×   |   |
| o0U    |                         |          |              |               |             |        | 1      |             | dag |   |
|        |                         | Mandag   | Tirsdag      | Onsdag        | Torsdag     | Fredag | Lørdag | Søndag      | Jag |   |
|        |                         | Fra:     | Fra:         | Fra:<br>Till: | Fra: 11:50  | Fra:   | Fra:   | Fra:        |     |   |
| Ē      |                         | Fra:     | Fra:         | Fra:          | Fra:        | Fra:   | Fra:   | Fra:        |     |   |
|        |                         | Till:    | Till:        | Till:         | Till:       | Till:  | Till:  | Till:       |     |   |
| (لللل) |                         | Fra:     | Fra:         | Fra:          | Fra:        | Fra:   | Fra:   | Fra:        |     |   |
|        |                         | Till:    | Till:        | Till:         | Till:       | Till:  | Till:  | Till:       |     |   |
|        |                         | Fra:     | Fra:         | Fra:          | Fra:        | Fra:   | Fra:   | Fra:        |     |   |
|        |                         | Till:    | Till:        | Till:         | Till:       | Till:  | Till:  | Till:       |     |   |
|        |                         | Fra:     | Fra:         | Fra:          | Fra:        | Fra:   | Fra:   | Fra:        |     |   |
|        |                         | THE      | 1111:        | THE           |             | 100:   | THE    |             |     |   |
|        |                         | Fra:     | Fra:         | Fra:          | Fra:        | Fra:   | Fra:   | Fra:        |     |   |
|        |                         | Ero:     | Ero:         | Ero:          | Ero:        | Ero:   | Ero:   | Ero:        |     |   |
|        |                         | TIU.     | TU.          | TU.           | TIL.        | T10.   | TIL.   | TU.         |     |   |
|        |                         |          |              |               |             |        |        | Avbryt LAGR | E   |   |

Figur 32 - Kalenderoppsett, ukeoppsett

### 8.4 Endring av parametertekst

For endring av opprinnelig parameter tekst, for eksempel til egendefinerte alarmtekster, egendefinerte digitale inn- og utganger kan **Parameteroppsett** brukes, dette verktøyet er kun tilgjengelig når innlogget på service eller ved IWMAC PC.

### 8.5 Parameteroppsett

| ilimai      | ב                                                 |                      | 5678 IWMAC                       | Tilkoblet |  |  |  |
|-------------|---------------------------------------------------|----------------------|----------------------------------|-----------|--|--|--|
| 昭           | Enheter Alarmblokkering Kalender Parameteroppsett |                      |                                  |           |  |  |  |
| A           | PARAMETERE LAGRE TILBAKESTILL                     |                      |                                  |           |  |  |  |
| <i>1</i> 53 | Enhet/parameternavn                               | Oriç alt navn        | Forrige navn                     | Nytt navn |  |  |  |
| 275         | 001:031, K7 Meieri                                | A2 Al.Delay DI1      | A27 Al.Delay DI1                 |           |  |  |  |
| ΠΠη         | Naviger til Innstilling                           | ger DI1 alarm        | Co2 Alarm. Evakuer               |           |  |  |  |
|             | Velg så Parameterop                               | osett 7 Al.Delay DI1 | A27 Al.Delay DI1                 |           |  |  |  |
| ~           | 001:032, K8 Kjølerom                              | DI1 alarm            | Co2 Alarm. Evakuer               |           |  |  |  |
|             | 001:032, K8 Kjølerom                              | DI2 alarm            | DI2 alarm                        |           |  |  |  |
|             | 001:041, F1 Fryserom                              | A27 Al.Delay DI1     | A27 Al.Delay DI1                 |           |  |  |  |
| Ń           | 001:041, F1 Fryserom                              | A28 Al.Delay DI2     | A28 Al.Delay DI2                 |           |  |  |  |
| <u> </u>    | 001:041, F1 Fryserom                              | DI1 alarm            | Co2 Alarm. Evakuer               |           |  |  |  |
|             | 001:041, F1 Fryserom                              | DI2 alarm            | Innestengt Alarm. Sjekk Fryserom |           |  |  |  |
|             |                                                   |                      |                                  |           |  |  |  |

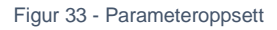

### Velge parameter for endring av tekst

Velg parameteren du vil endre teksten på å trykk OK. Skriv inn nytt navn og velg lagre. Endrer du alarm tekster så vil de også bli endre på SMS alarmen du mottar på din mobil.

|                                                                                                    | F                                                                                                    | Parametere                                                                                                    | ×        |
|----------------------------------------------------------------------------------------------------|----------------------------------------------------------------------------------------------------|----------------------------------------------------------------------------------------------------|----------|
| Alternativ presentasjon                                                                                                    |                                                                                                    | Ny gruppe 🔶                                                                                                    | Søk      |
| ···· 00<br>···· 00<br>···· 00<br>···· 00<br>···· 00<br>···· 00<br>···· 00<br>···· 00<br>···· 00<br>···· 00<br>···· 00<br>···· 00<br>···· 00 | 1:019, K5 6-Plan<br>1:020, K5b 6-Plan<br>1:021, K5c 6-Plan<br>1:022, K6a Øl<br>1:023, K6b Mineralvann<br>1:031, K7 Meieri<br>1:032, K8 Kjølerom<br>1:041, F1 Fryserom<br>1:001, Danfoss SM<br>1, Energi Butikk | Alarm settings Alarm settings U12 S3 air temp. U12 S3 air temp. U16 S4 air temp. U26 EvapTemp Te U20 S2 temp. U09 S5 temp. U36 S6 temp. U57 Alarm air |          |
| Anlegg                                                                                                    | Enhet                                                                                                    | Parameter                                                                                                    | Handling |
| 2004                                                                                                    | 001:031, K7 Meieri                                                                                                    | A27 Al.Delay DI1                                                                                                    | ×        |
| 2004 001:031, K7 Meieri                                                                                                    |                                                                                                    | Co2 Alarm. Evakuer                                                                                                    | ×        |
| 2004 001:032, K8 Kjølerom                                                                                                    |                                                                                                    | A27 Al.Delay DI1                                                                                                    | ×        |
| 2004 001:032. K8 Kiølerom                                                                                                    |                                                                                                    |                                                                                                    |          |

LAGRE GRUPPE

ОК

Avbryt

Figur 34 - Parameteroppsett

### 9 Tilleggsmoduler

### 9.1 EOS (EnergiOppfølgingsSystem)

For å få tilgang til EOS-modulen, så må du logge inn via visning (se punkt 2.1)

| ішпас     | EOS modulen e                                                                                                    | r                           | 5678 IW                                                                                   | /MAC                                                                                      |                          | Tilkob                                                            |                                                 |
|-----------|----------------------------------------------------------------------------------------------------|-----------------------------|-------------------------------------------------------------------------------------------|-------------------------------------------------------------------------------------------|--------------------------|-------------------------------------------------------------------|-------------------------------------------------|
| Anleg     | tilgjengelig fra r<br>Utetemp<br>Hovedinntak<br>E-Malinger<br>Forbruksvann<br>B-Studentby<br>Berg - Totalforbruk el og var<br>R 170 Utetemp.                                                                                                    | Nenyen                      | Velg type periode Dagn/Time Periode/Dag Uke/Dag Nained/Dag Kvartal/Dag Kvartal/Dag Ar/Dag | Velg periode<br>År 2018<br>År 2017<br>År 2016<br>År 2016<br>År 2018<br>År 2014<br>År 2012 | Innstillinger<br>        | Lag rapport<br>Vis detaljer<br>Last mal<br>Lagre mal<br>Slett mal | Lister opp dataene og<br>gir deg mulighet til å |
| Gruppe av |                                                                                                    | EOS Oppsummering Farge Navn |                                                                                           | Periode                                                                                   | Minimalverdi Maksimalver | di Snittverdi                                                     | eksportere dem til                              |
| Måter     | Blokk 128, varmekabler el. () Blokk 128, varmekabler el. () Blokk |                             |                                                                                           |                                                                                           |                          |                                                                   |                                                 |

Figur 35 - EOS

Flere anlegg kan vises samtidig i EOS modulen. Dette gir deg blant annet mulighet for å sammenligne anlegg. Alle målere er satt opp i en trestruktur slik at det er mulig å ta opp hvilken som helst måler i EOS. Trestrukturen settes opp sammen med anleggseier. Målerne kan filtreres og vises med **forbruk pr areal** eller **forbruk pr person**. Oppsett av perioder for rapport kan velges som time, dag, uke, måned, kvartal og år.

Under innstillinger kan du velge blant annet hvordan du vil plotte grafen:

#### Kontinuerlig plott

Gir deg mulighet til å vise tidsseriene etter hverandre.

#### Vis referanse

Denne funksjonen brukes for ET-kurve der budsjett settes opp for høy og lav grense

#### Stablet søylediagram

Når flere målere velges i en rapport kan disse stables slik at rapporten viser de enkelte målere med delforbruk og samlet i en søyle.

#### Inkluder kakediagram i graf

Et eget kakediagram kommer opp bak rapporten og viser i prosent (%) hvor stor andel den enkelte måler sitt forbruk er i forhold til det totale

ilumac

#### Vis akkumulerte verdier

Ved valg av akkumulerte verdier summeres den forrige perioden utover i diagrammet slik at man til slutt får det totale forbruket for året i siste søyle

#### Vis som kurve

Her vises rapporten som kurve. Kan gjøre det lettere å sammenligne forbruk med hverandre

#### Graddagskorrigering

Denne korrigeringen gjøres på energiforbruk som er temperaturavhengig og avdekker hvordan forbruket er i forhold til utetemperatur. Når denne funksjonen velges får man tilgang til å kunne sette inn en avhengighetsfaktor i prosent hvis forbruket også inneholder forbruk som ikke er temperaturavhengig

#### Separer energikilder

Hver måler har en definert type energikilde (for eksempel vann eller elektrisk). Ved summering av en gruppe målere kan en i rapporten velge å separere energikildene

#### 9.1.1 Velge perioder

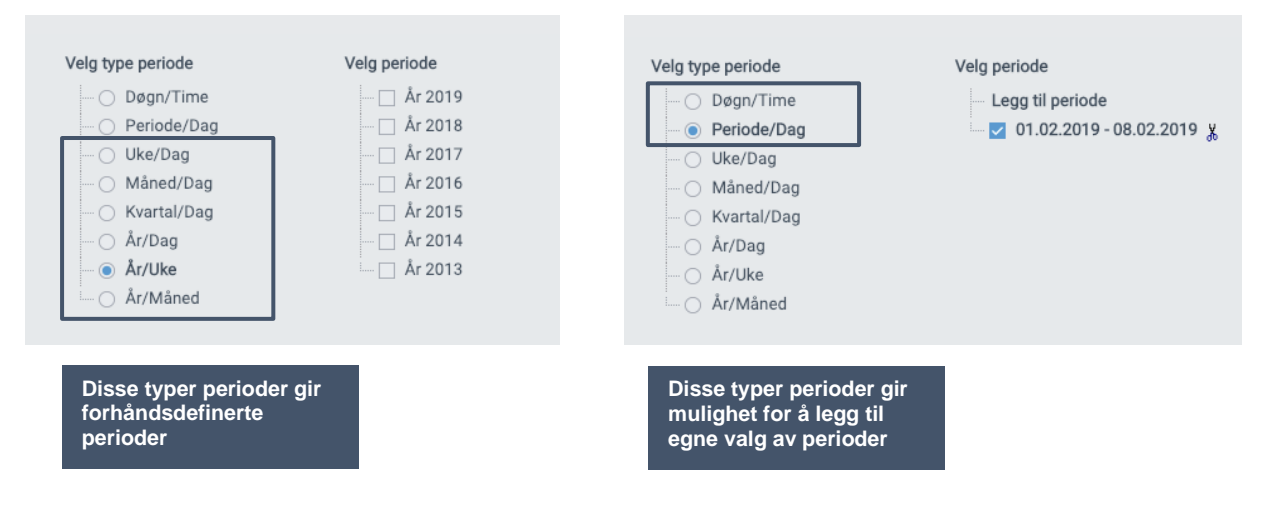

### 9.1.2 Sette opp ET-kurve

Energi Temperaturkurve (ET-kurve) kan settes opp som vist i figur 45. Her kan man sammenligne forskjellige perioder. Når man velger «ET-kurve» under Filter, så forsvinner en del valgmuligheter som ikke skal være med i en ET-kurve.

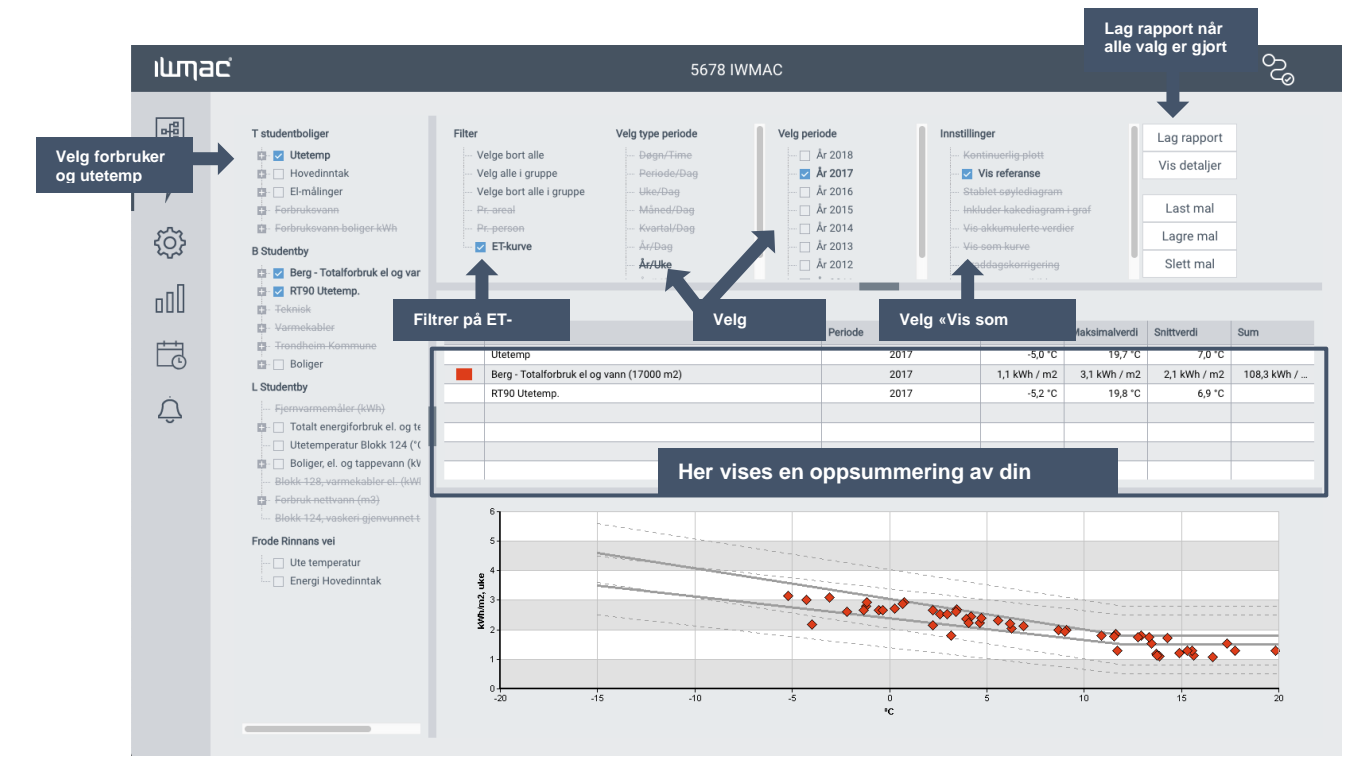

Figur 36 - Oppsett av ET-kurve

### 9.1.3 Lagre mal

Å lagre rapport kan være nyttig når en for eksempel skal ha samme type rapport ukentlig e.l.

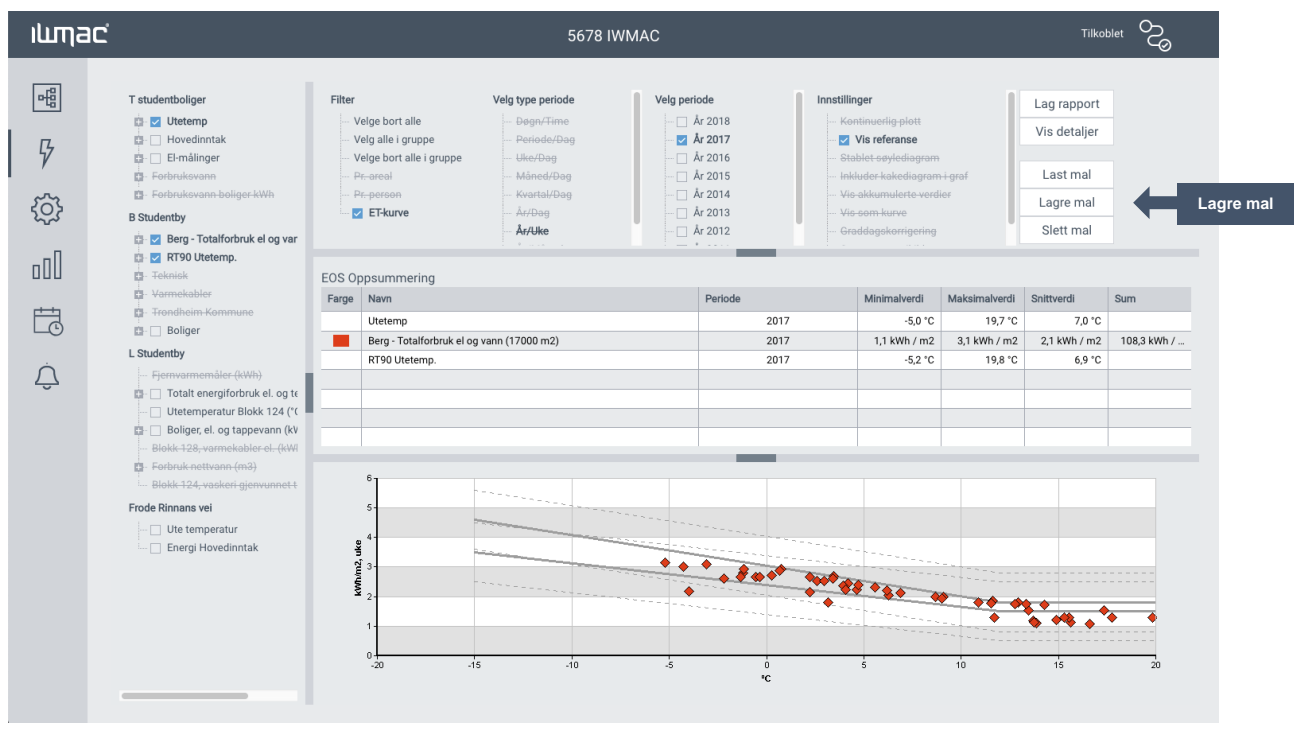

Figur 37 - Lagre mal

### 9.1.4 Hente mal

Velg «Last mal», finn ditt utvalg og trykk «Last»

| ilimac        |                                                                                                    |                                                                                                    |                                                                                                    | 5678 IWMC                                     |                                                                                                    |               | Tilkobl                                                           | " ~~~~~~~~~~~~~~~~~~~~~~~~~~~~~~~~~~~~~ |
|---------------|----------------------------------------------------------------------------------------------------|----------------------------------------------------------------------------------------------------|----------------------------------------------------------------------------------------------------|-----------------------------------------------|----------------------------------------------------------------------------------------------------|---------------|-------------------------------------------------------------------|-----------------------------------------|
| ₩<br>₽<br>\$} | 6206 - SIT - Frode Rinnans vel<br>Uta temperatur<br>Dergi Hovelinntak<br>Berg Studentby<br>Berg - Totalforbrukel (<br>RT90 Uteremp.<br>Teknisk<br>Warmekabler<br>Varmekabler<br>Drothelm Kommune<br>Bigliger   | Filter Velge bort alle Velge bort alle i gruppe Velge bort alle i gruppe Pr. areal Pr. areal ET-kurve | Velg type periode<br>Døgn/Time<br>Periode/Dag<br>Uke/Dag<br>Kvartal/Dag<br>År/Dag<br>År/Zike<br>År/Måned | Velg periode                                  | Innstillinger  Utereferanne Utereferanne Istablet søyledlagram Istablet søyledlagram Istablak søyledlagram Istra såkumderte ver Istra søynemderte ver Istra søynemderte ver Istr | i graf<br>ler | Lag rapport<br>Vis detaljer<br>Last mal<br>Lagre mal<br>Slett mal | Last                                    |
|               | Teknobyen studentboliger                                                                                                    | EOS Oppsummering<br>Farge Navn                                                                        |                                                                                                    | Periode                                       | Minimalverd                                                                                                    | Maksimalverdi | Snittverdi                                                        | Sum                                     |
| Ĉ             | E-målinger  Forbruksvann  Forbruksvann boliger I  Lerkendal Studenthy  Fiernvarmemåler (kWI  Totalt energiforbruk el  Boliget el. og tappeva Biokk 128, vanskable Biokk 128, vanskable Biokk 124, vaskeri gjer |                                                                                                    |                                                                                                    | Last mal Lagrede maler Navn Gruppenavn Avbryt |                                                                                                    | rykk derette  | rlast                                                             |                                         |

Figur 38 - Hente mal

### 9.1.5 Graddagskorrigere

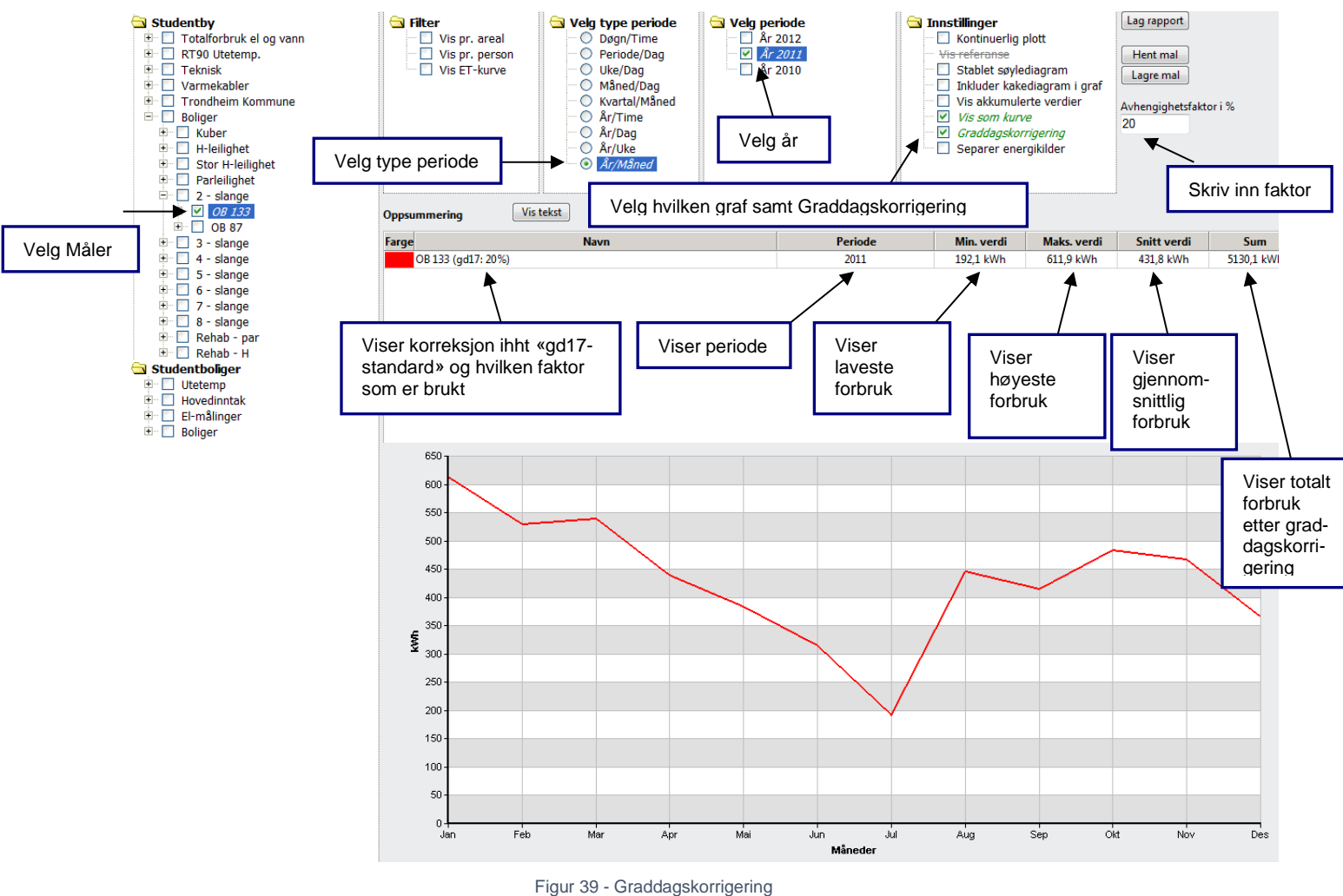

**Figur 39** viser en leilighet sitt forbruk i 2011 fordelt pr måned. Den er graddagskorrigert med avhengighetsfaktor på 20 %. Dvs. at 20 % av strømforbruket er avhengig av utetemperatur.

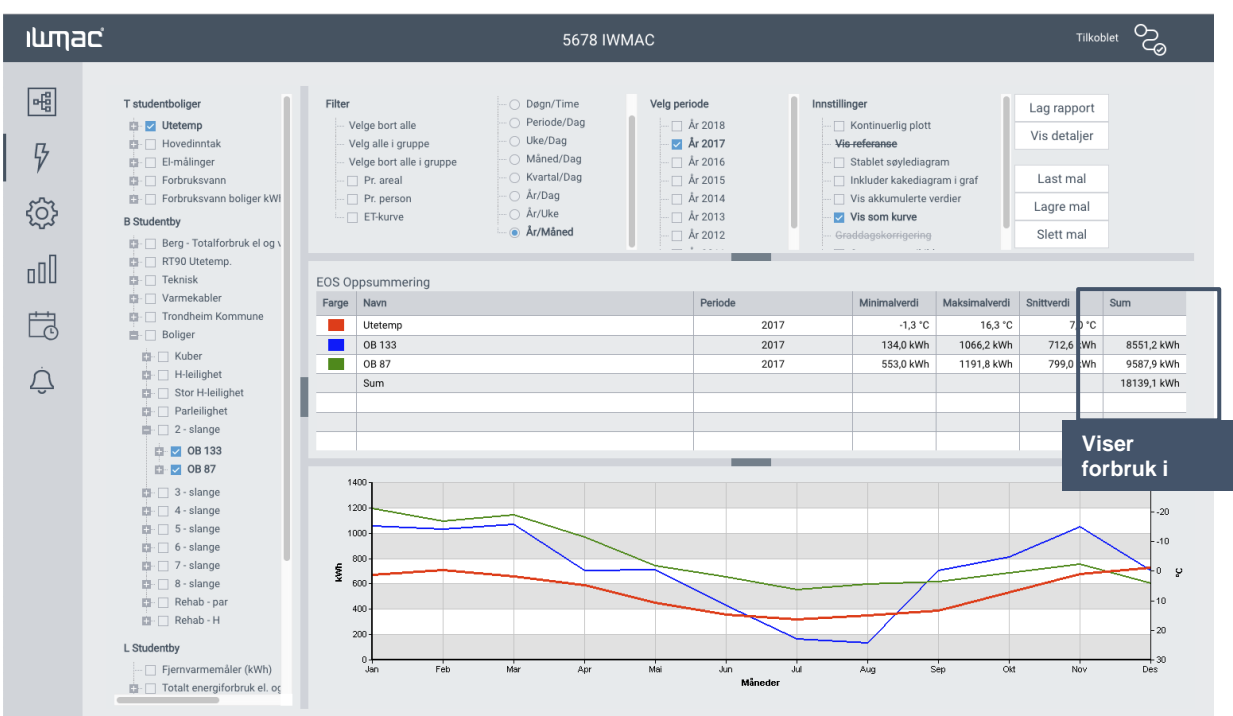

### 9.1.6 Sammenligne to forbrukere

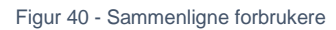

| Filter<br>Velge bort alle<br>Velg alle i gruppe<br>Velge bort alle i gruppe<br>Pr. areal<br>Pr. person<br>ET-kurve | Velg type periode<br>Døgn/Time<br>Periode/Dag<br>Uke/Dag<br>Kvartal/Dag<br><b>Å</b> r/Dag<br><b>Å</b> r/Dag<br><b>Å</b> r/Uke<br><b>Å</b> r/Måned | Velg periode | Innstillinger | ttinuerlig plott<br>eranse<br>blet søylediagram<br>akkumulerte verdie<br>som kurve<br>agskorrigering<br>parer energikilder | i graf<br>ar  | Lag rapport<br>Vis detaljer<br>Last mal<br>Lagre mal<br>Slett mal |                |
|----------------------------------------------------------------------------------------------------|----------------------------------------------------------------------------------------------------|--------------|---------------|----------------------------------------------------------------------------------------------------|---------------|-------------------------------------------------------------------|----------------|
| EOS Oppsummering<br>Farge Navn                                                                                     |                                                                                                    | Periode      |               | Minimalverdi                                                                                                    | Maksimalverdi | Snittverdi                                                        | Sum            |
| 2 - slange (118 m2)                                                                                                |                                                                                                    |              | 2017          | 0,2 kWh / m2                                                                                                    | 1,1 kWh / m2  | 0,4 kWh / m 2                                                     | 153,7 kWh / m2 |
| OB 133 (57 m2)                                                                                                    |                                                                                                    |              | 2017          | 0,2 kWh / m2                                                                                                    | 1,0 kWh / m2  | 0,4 kWh / m2                                                      | 150,0 kWh / m2 |
| OB 87 (61 m2)                                                                                                    |                                                                                                    |              | 2017          | 0,2 kWh / m2                                                                                                    | 1,2 kWh / m2  | 0,4 kWh / m2                                                      | 157,2 kWh / m2 |
|                                                                                                    |                                                                                                    |              |               |                                                                                                    |               | Sammenligne<br>forbruk pr. m2                                     |                |
|                                                                                                    |                                                                                                    |              |               |                                                                                                    |               |                                                                   |                |
|                                                                                                    |                                                                                                    |              |               |                                                                                                    |               |                                                                   |                |
|                                                                                                    |                                                                                                    |              |               |                                                                                                    |               |                                                                   |                |

Figur 41 - Forbruk pr. m2

### 10 Stikkordsregister

#### В

Besøksadresse ......4

D

| Danfoss             |    |
|---------------------|----|
| Avbruddparameter    |    |
| Avriming            |    |
| Koordinert avriming |    |
| Parameter           |    |
| Regulator           |    |
| Reléparameter       | 29 |
|                     |    |

### Ε

| Energioppfølgingssystem |    |
|-------------------------|----|
| Akkumulerte verdier     | 34 |
| ET-Kurve                | 35 |
| Få tilgang              | 33 |
| Graddagskorrigere       |    |
| Graddagskorrigering     |    |
| Graf                    |    |
| Kurve                   |    |
| Plott                   |    |
| Referanse               |    |
| Separer energikilder    | 34 |
| Søylediagram            |    |
|                         |    |

#### G

Graf......17

Κ 

# Kontaktinformasjon ......4 Ρ

| Pålogging        | 5  |
|------------------|----|
| Parameteroppsett | 32 |
| Parametertekst   | 31 |
| Postadresse      | 4  |

### R

| Rapportgenerering | 21  |
|-------------------|-----|
| happontgenerering | ~ - |

### S

| Sentralbord          | 4  |
|----------------------|----|
| Servicemodus         | 6  |
| SMS                  |    |
| Aktivering av alarm  | 14 |
| Blokkering av alarm  | 14 |
| Generell informasjon | 15 |
| Kvittering av alarm  | 14 |
| Vaktovertakelse      | 15 |
| Statusbildet         | 16 |
| Support              | 4  |
| Systemkrav           | 4  |

#### Т

| Telefonnummer | 4  |
|---------------|----|
| Trend         | 19 |

### V

| Visningsmodus | 6 |
|---------------|---|
|---------------|---|